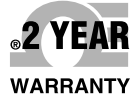

# **De omega**<sup>®</sup> User's Guide

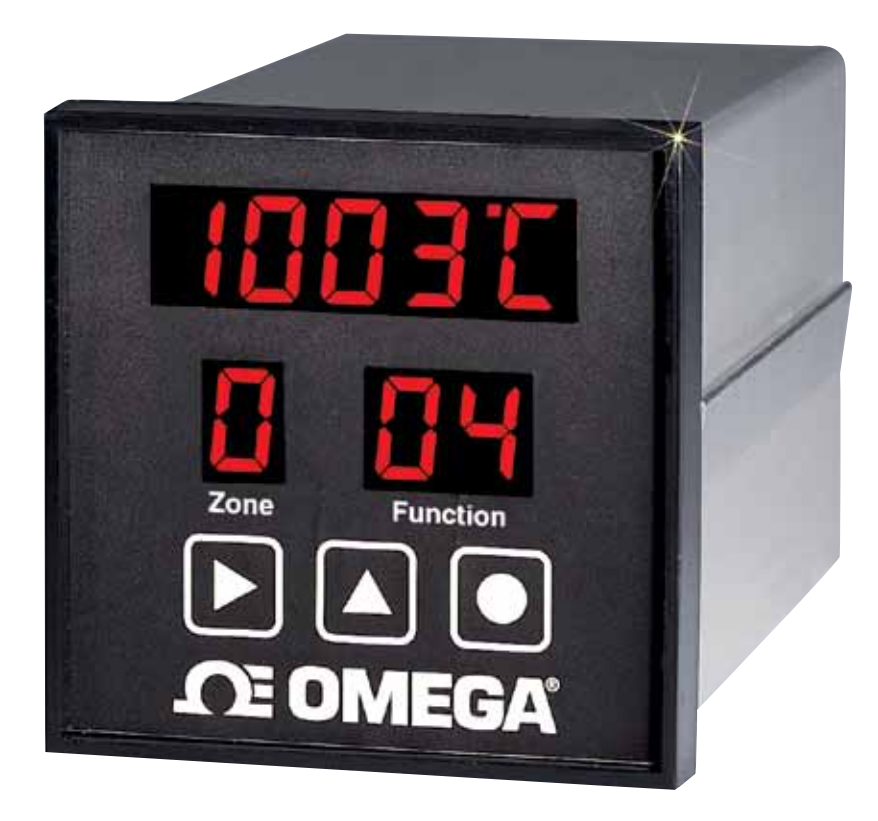

## Shop online at omega.com™

e-mail: info@omega.com For latest product manuals: www.omegamanual.info

# CN616 SERIES <sup>1</sup>/<sub>4</sub> DIN Economical 6-Zone PID Temperature Controllers

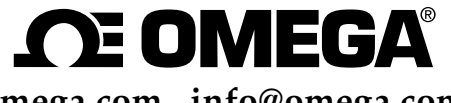

omega.com info@omega.com

## **Servicing North America:**

U.S.A. Headquarters: Omega Engineering, Inc. Toll-Free: 1-800-826-6342 (USA & Canada only) Customer Service: 1-800-622-2378 (USA & Canada only) Engineering Service: 1-800-872-9436 (USA & Canada only) Tel: (203) 359-1660 Fax: (203) 359-7700 e-mail: info@omega.com

## For Other Locations Visit omega.com/worldwide

The information contained in this document is believed to be correct, but OMEGA accepts no liability for any errors it contains, and reserves the right to alter specifications without notice.

#### Table of Contents

PAGE

SECTION

| SECTIO  | ON 1 INTRODUCTION             | 2           |
|---------|-------------------------------|-------------|
| 1.1     | Description                   | 2           |
| 1.2     | Features                      | 2           |
| 1.3     | Models                        | 3           |
| 1.4     | Overview of operation         | 3           |
| SECTION | ON 2 RS-232 COMMUNICATIONS    | 7           |
| 2.1     | Description                   | 7           |
| 2.2     | RS-232 Cable Connections      | 7           |
| 2.3     | Operating Protocol            | 8           |
| 2.4     | RS-232 PC Screens             | 12          |
| SECTIO  | ON 3 INSTALLATION             | 15          |
| 3.1     | Unpacking                     | 15          |
| 3.2     | Mounting                      | 15          |
| 3.3     | Outline Dimensions            | 16          |
| 3.4     | Wiring the Power Circuit      | 16          |
| 3.5     | Changing Line Voltage Setting | 17          |
| 3.6     | Sensor Placement              | 17          |
| SECTION | ON 4 PARTS OF THE CONTROLLER  | 18          |
| 4.1     | Front of the Controller       | 18          |
| 4.2     | Button Functions              | 19          |
| 4.3     | Back of the Controller        | 20          |
| 4.4     | Temperature/Setpoint Display  | 21          |
| SECTION | ON 5 "RUN MODE"               | 22          |
| 5.1     | PID Control Mode              | 22          |
| 5.2     | RAMP and SOAK CONTROL 1       | 22          |
| 5.3     | RAMP and SOAK CONTROL 2       | 22          |
| SECTION | ON 6 SETUP AND OPERATION      | 23          |
| 6.1     | Summary                       | 24          |
| 6.2     | Security                      | 26          |
| 6.3     | Setup Control                 | 26          |
| 6.4     | Model Setup                   | 26          |
| 6.5     | Setpoints and Alarms          | 29          |
| 6.6     | PID setting                   | 31          |
| 6.7     | Segment control               | 33          |
| 6.8     | Ramp and Soak                 | 34          |
| 6.9     | Set Autotune                  | 35          |
| 6.10    | Run Autotune                  | 35          |
| 6.11    | Calibration                   | 36          |
| 6.12    | Start Profile                 | 37          |
| /.1     |                               | 38          |
| SECTION | UN 8 SPECIFICATIONS           | <u> 5</u> 9 |

#### SECTION 1 INTRODUCTION

#### 1.1 Description

The CN616 Series is a second generation of industrial temperature controllers based on the field proven CN100 six zone temperature monitor/alarm system. Two models are available, standard and extended range.

The CN616 Series is a microprocessor based temperature controller, which accepts signals from thermocouples. Six zones are sequentially scanned at 15 readings per second [@ 60 Hz] and displayed with a selectable display rate of 1 to 40 seconds each zone. A single output relay is provided to indicate an alarm condition on any one zone. Six PID time proportional or on/off outputs are provided to control six zones. The faceplate has been arranged to call attention to an alarm condition by flashing the main temperature display and indicating the zone in alarm with a flashing zone number display. The CN616 Series implements a security password to protect all functions.

#### **1.2 Features**

• Six Zones

- Selectable control mode [PID or On/Off] each zone
- Selectable cooling control mode [On/Off only] each zone
- 20 Segment Profile for each zone
- Selectable number of active zones
- Adjustable Display Time
- Field Proven Zone Switching
- Temperature and Setpoint Monitoring
- Four Digit Display of Temperature
- •1 Digit Display of Zones
- •5 Amp Latching or Non-Latching Relay
- Standard Thermocouples [T,E,J,K,S,R,B,C]
- Extended Ranges [K and E thermocouple types]
- Programmable Selection of HI, LO or HI/LO Alarms
- Password Protection
- $\bullet\,1/4\,DIN\,Aluminum\,Box$
- Splash Proof Face
- Plug-In I/O Terminals
- •RS-232 Communication

#### 1.3 Models

Two Models are available:

CN616TC1 - Standard Range Thermocouple CN616TC2 - Extended Range Thermocouple

### 1.4 Overview of operation

On power up the controller enters one of three run modes determined by model configuration (function [71] 33)

| Mode 1 | [00] | Standard Control                      |
|--------|------|---------------------------------------|
| Mode 2 | [51] | Ramp & Soak 1 - end power off         |
| Mode 3 | [52] | Ramp & Soak 2 - end run last setpoint |

Each zone runs as an independent controller, except for PID parameters, (proportional band, reset and rate) and output cycle time which are common to all zones. In on/off mode hysteresis is common to all zones. Any zone can be disabled or set to run under PID control or on/off control (heating or cooling) independent of other zones. If all zones are disabled, zone 1 will be enabled by default.

Each zone can be setup to run as a standard control, set independently with function [36], or as a profile of up to 20 segments set by functions [01] to [20].

To run a standard control, set the number of segments (function [74]) for that zone to 0.

To run any zone in PID control mode set the PID zone enable function [43]. To disable any zone use function [31].

## Alarms

The CN616 has 4 alarm options set by model select function [33].

- 0. Overheat Alarm
- 1. Underheat Alarm
- 2. Hi-Lo Alarm
- 3. No Alarm

**Overheat** or **Hi alarm** is triggered by temperature going over the setpoint beyond boundary set by the hi alarm setpoint. To trigger the

alarm the temperature must stay in alarm condition for a few seconds. This is to prevent a false alarm.

**Underheat** or **Lo alarm** is disabled until enabled zone reach and stay over the setpoint for a set time. This is to prevent alarm when starting from cold. When **Lo alarm** is enabled it will be triggered only when confirmed over time same as **Hi alarm**.

Hi - Lo works the same as **Overheat** and **Underheat** alarms. No Alarm disables both Hi and Lo alarms.

When any zone goes into an alarm condition zone scan lock is disabled, and when the alarm zone is displayed the temperature display will flash. **Hi** alarm is indicated by flashing left function digit while **Lo** alarm is indicated by flashing right function digit. In case of latching alarm, **Hi** alarm takes precedence and **Hi** alarm will show even if both alarms are latched.

**Note!** Whenever the **"Run" Mode** is exited to set or power off all alarms are reset.

#### Autotune

The PID control constants that are the same for all zones programmed for PID Mode. Autotuning can be done on any one zone selected for the Autotuning. The system parameters are measured during autotuning by supplying full power output to the system until the autotuning setpoint is reached, then the output power is switched Off allowing the temperature to overshoot and then drop down freely back to the autotuning setpoint. Then the power is switched on again until setpoint is crossed. At that point autotuning is completed, the PID constants are calculated and stored in memory until the next autotuning or manual changes are made. For best results the autotuning setpoint should be as close as possible to the control setpoint. However, since the temperature will overshoot the autotuning setpoint during the autotune by the full proportional band, Systems that cannot tolerate that temperature should have autotuning setpoint one proportional band value below the control setpoint.

Setting of the controller can be entered from run mode, by pressing two buttons together, that will request password, function [99], unless password is disabled, then controller will go into function [70], which is the function select.

#### PID

All zones set for PID use the same PID parameters i.e.:- Proportional band, Reset and Rate. These are derived from autotuning or manual setting. To achieve closest control the slowest zone should be chosen for the autotuning. If control is not optimal manual adjustment may be advisable.

#### On Off

On-off control is available for zones not set for PID control. All zones under on-off control are subject to the same hysteresis setting.

## Profiling

The CN616 allows the process to be controlled under a precise time/ temperature profile.

The Profile of each zone can be set within 20 segments.

Each segment consists of 3 parameters

- 1. Setpoint in  $^{\circ}$ C or  $^{\circ}$ F
- 2. Slope in  $^{\circ}C/min$ . or  $^{\circ}F/min$ .
- 3. Time in hours

**Note**! Slope always takes precedence over the time. That means that if slope is set then time will be ignored. To activate time slope must be set to (0). When slope is set to (0) time is used to calculate the slope for ramp. This way finer slope setting is possible.

**Warning!** In Soak application slope must be set to (0), otherwise time will be ignored and soak will not occur.

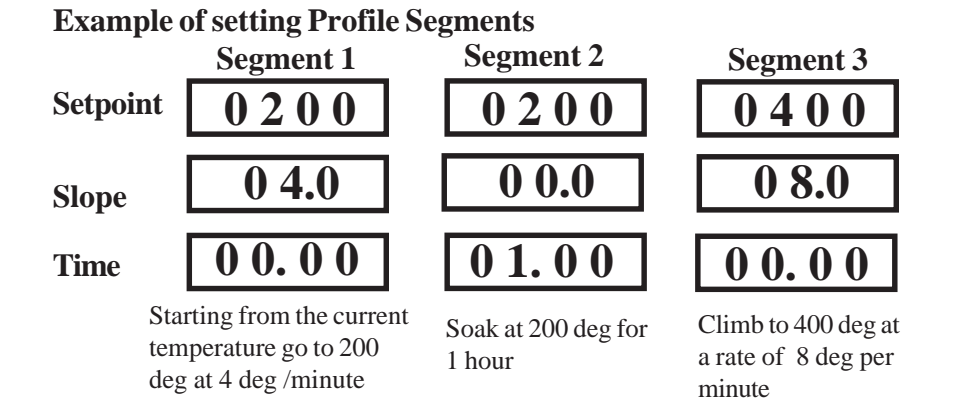

To start setting a Profile, the main display shows the setpoint with the first digit (MS) flashing. Set digits with the button. Then scroll through the display with the button. After scrolling through 4 digits the display will change to slope. The slope has only 3 digits, after scrolling through slope main display will show 4 digit time, and after time setpoint again. To distinguish between setpoint slope and time setpoint has 4 full digits, slope has 3 digits with decimal point after second digit, and time has 4 digits with a decimal point after second digit. When all parameters are set save data with the

button. Saving data will advance display to the next segment.

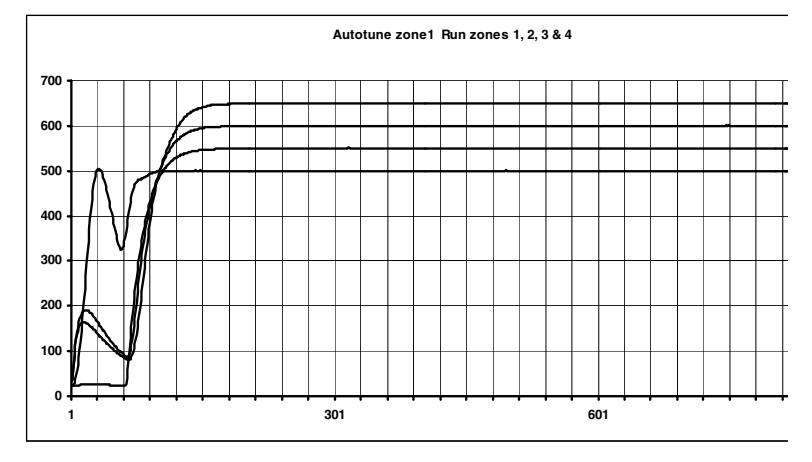

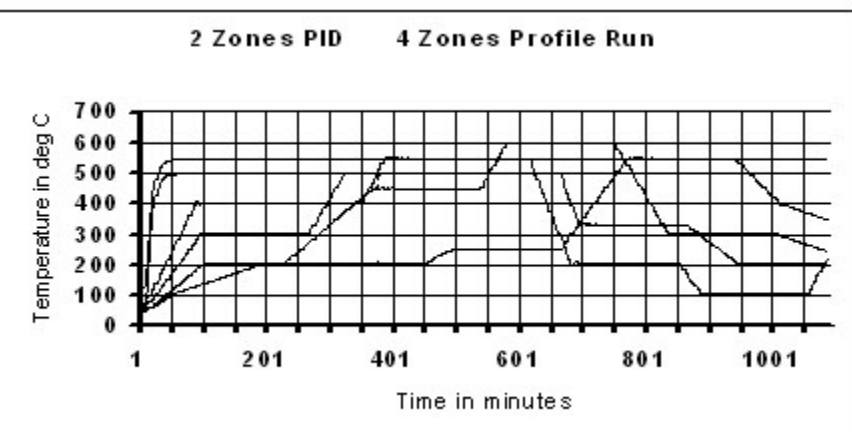

#### SECTION 2 RS-232 COMMUNICATIONS

**NOTE:** Minimum requirements to run RS-232 software is a PC computer with Windows 95.

#### 2.1 Description

Up to ten controllers can be connected in parallel to a single RS-232 communications port on a PC. Each controller is assigned a serial number from 0 to 9 known as the RS-232 ID code. The computer uses these numbers to determine which controller unit to address at a given time. Each controller must have a different ID.

A simple set of menus is provided in the software which allows the operator to change the settings of each connected controller unit and display individual operating parameters.

For users with advanced software capabilities, see Section 2.4 for an operating protocol.

#### 2.2 RS-232 Cable Connections

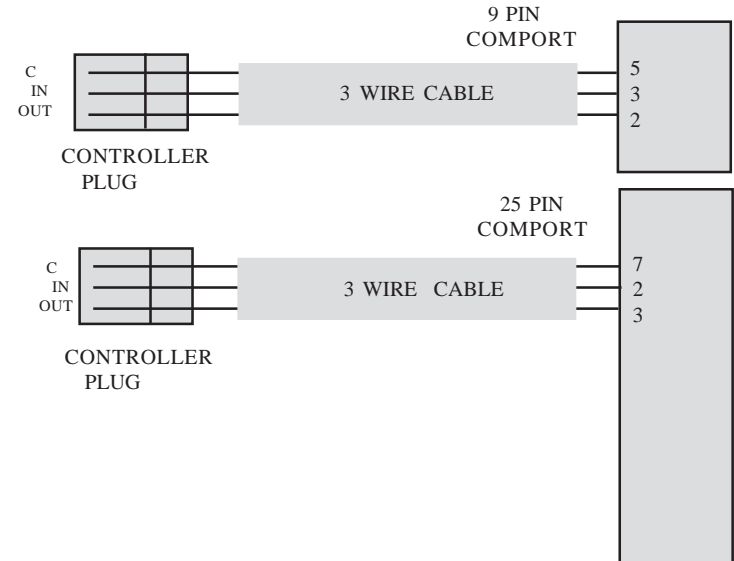

#### 2.3 Operating Protocol for RS-232 Communications

The CN616 Controller is designed with standard RS-232 three wire serial communication capabilities. Up to ten controllers can be parallel connected to a single PC. The transmission line is held in tristate to avoid cross-talk between controllers except when the computer addresses a specific controller for communication.

Configuration BAUD rate = 4800Data bits = 8Parity = N Stop = 1

Communication software for the PC is written in Visual Basic. This software package has been created to operate on PC Windows 95 platform meeting the minimum requirements.

Customers can communicate with CN616 controllers through a PC by using the following protocol:

- Controllers will not initiate communication. The RS-232 Command Module (computer or similar device) must initiate.
- All communication is in ASCII format

• To start communication, the Command Module must send alert code ASCII [L] hex 4C. This commands the controllers to cease RS-232 communication and listen for an RS-232 ID Code. The Command Module then sends the Identification Number for the controller that it needs to address, ASCII [0 to 9] hex 30 to 39. The identified controller will then expect a command code. All the other controllers on-line will wait for the next alert code.

• Command codes are divided into two groups:

| Group 1. | Commands "CAPITAL" requesting data from the      |
|----------|--------------------------------------------------|
|          | controller.                                      |
| Group 2. | Commands "small" sending data to the controller. |

## 2.3.1 List of data transfer Codes

| Parameters:-    | Code     | "Ј"           | controller sends string                                |  |  |  |
|-----------------|----------|---------------|--------------------------------------------------------|--|--|--|
|                 | Code     | " <u>j</u> "  | controller receive string                              |  |  |  |
| Protocol from o | compute  | er            | "L3J" request for data                                 |  |  |  |
|                 | -        |               | "L3j" + string of data                                 |  |  |  |
| Data string 16  | characte | erslong       |                                                        |  |  |  |
| zoneer          | nable    |               | [77]                                                   |  |  |  |
| passwo          | ordenab  | ole           | [x0]                                                   |  |  |  |
| model           |          |               | [1204]                                                 |  |  |  |
| ID              |          |               | [x9]                                                   |  |  |  |
| scantime        |          |               | [39]                                                   |  |  |  |
| passwo          | ord      |               | [1011]                                                 |  |  |  |
| zoneenable      | code     | [0111         | 0111 ] binary                                          |  |  |  |
|                 |          | 654           | 321 zones                                              |  |  |  |
| Setpoints:-     | Code     | "B"           | controller sends string                                |  |  |  |
|                 | Code     | "b"           | controller receive string                              |  |  |  |
| Protocol from   | compute  | er            | "L3B" request for data                                 |  |  |  |
|                 |          |               | "L3b" + string of data                                 |  |  |  |
| Data string 24  | characte | ers long      | [6 setpoints 4 characters each.]                       |  |  |  |
|                 | ~ .      |               |                                                        |  |  |  |
| High alarms:-   | Code     | " <u>C</u> "  | controller sends string                                |  |  |  |
|                 | Code     | "C"           | controller receive string                              |  |  |  |
| Protocol from o | compute  | er            | "L3C" request for data                                 |  |  |  |
| -               |          |               | "L3c" + string of data                                 |  |  |  |
| Data string 24  | characte | ers long      | [6 high alarms 4 characters each.]                     |  |  |  |
| T I             | 0.1      | ( <b>T</b> )? | . 11 1                                                 |  |  |  |
| Low alarms:-    | Code     | ··D·          | controller sends string                                |  |  |  |
| Ductorslf       | Code     | ď             | controller receive string                              |  |  |  |
| Protocolfrom    | compute  | er            | "L3D" request for data                                 |  |  |  |
| Dete string 24  | -1       | 1             | L3d <sup>+</sup> + string of data                      |  |  |  |
| Data string 24  |          | ers long      | [0 low alarms 4 characters each.]                      |  |  |  |
| Inumber of se   | gments   |               | Code "Controller sends string                          |  |  |  |
| Ducto col fuoro | oment    |               | "L 2E" request for data                                |  |  |  |
| FIOLOCOLITOIN   | ompute   |               | "L 2f" + string of data                                |  |  |  |
| Data string 12  | aboract  | arelong       | $L_{31} + 800000000000000000000000000000000000$        |  |  |  |
| Data stillig 12 | charact  | crs roug      | $\cdot [0 20005 2 0000 a contractors cachi](00 10 20)$ |  |  |  |

| Segment para          | ameters:-         | Code "U" controller sends string<br>Code "u" controller receive string<br>"L 2 U" request for data for going 1 |
|-----------------------|-------------------|----------------------------------------------------------------------------------------------------|
| Protocorritoini       | computer          | "L30" + string of data for zone 1                                                                              |
| Data string 24        | 0 characters lon  | g. Segment data zone 1                                                                                         |
| 20 seg                | ments 12 charac   | cters each segment                                                                                             |
| [9999]                | setpoint          | 9999 degrees                                                                                                   |
| [0999]                | slope             | 99.9 degrees/minute                                                                                            |
| [9999]                | time              | 99.99 hours                                                                                                    |
| Segments:-            | Codes "V" to      | "Z" same format as code "U"                                                                                    |
| C                     | Code "V"          | zone 2                                                                                                    |
|                       | Code"W"           | zone 3                                                                                                    |
|                       | Code "X"          | zone 4                                                                                                    |
|                       | Code "Y"          | zone 5                                                                                                    |
|                       | Code"Z"           | zone 6                                                                                                    |
|                       |                   |                                                                                                    |
| Temperature           | and alarms:-      | Code "T" controller sends string                                                                               |
| Protocol from         | computer          | "L3T" request for data                                                                                         |
| Data string 28        | characters long   | . temperature of 6 zones and alarms                                                                            |
| [9999]                | temperature z     | ones 1, 2, 3, 4, 5, & 6                                                                                        |
| [77]                  | highalarm         |                                                                                                    |
| [77]                  | lowalarm          |                                                                                                    |
| Start Profile:        | -                 | Code "p" controller receive string                                                                             |
| Protocol from         | computer          | "L3p" + string of data                                                                                         |
| Data string 2 cl      | haracters long. [ | zF]                                                                                                    |
| z = (0  to  6) = z    | one to profile, ( | $(7) = \text{all zones} \qquad F = \text{filler}$                                                              |
| <b>Current set</b> po | oints:- Code      | "R" controller sends string                                                                                    |
| Protocol from         | computer"L3F      | R" request for data                                                                                            |
| Data string 24        | characters long   | . Setpoints of 6 zones                                                                                         |

[9999] Setpoint zones 1, 2, 3, 4, 5, & 6 (updated by profile)

9

| PID paramete                            | ers:-                 | Code       | "K"            | controller sends string                     |
|-----------------------------------------|-----------------------|------------|----------------|---------------------------------------------|
| Protocol from o                         | compute               | code       | "L3K"<br>"L3k" | request for data<br>+ string of data        |
| Data string 22                          | characte              | rslong     |                | 6                                           |
| [9990]                                  | cvcleti               | me         |                | 99.90 seconds                               |
| [99]                                    | hystere               | ses        |                | 99 degrees                                  |
| [77]                                    | PID zo                | neenabl    | le             | 0111 0111                                   |
| [9999]                                  | propor                | tional ba  | ind            | 9999 degrees                                |
| [0999]                                  | reset                 |            |                | 9.99                                        |
| [9999]                                  | rate                  |            |                | 99.99                                       |
| [77]                                    | Coolin                | g zone e   | nable          | 0111 0111                                   |
| Set for Autotu                          | ine:-                 | Code       | "S"            | controller sends string                     |
|                                         |                       | Code       | "s"            | controller receive string                   |
| Protocol from                           | compute               | er         | "L3S"          | request for data (8 ch)                     |
|                                         | 1                     |            | "L3s"          | + string of data (6 ch)                     |
| Data string ser                         | nd 8 char             | acters lo  | ong;rece       | eive 6 characters long                      |
| [06]                                    | zone fo               | r Autotu   | ine            | [1 to 6]                                    |
| [9999]                                  | autotur               | ne setpoi  | nt             |                                             |
| [61]                                    | run mo                | de [00     | , 51, 52,      | 61, "S" send only ]                         |
| <b>Start Autotum</b><br>Protocol from o | ne:-<br>compute       | Code<br>r  | "G"<br>"L3G"   | controller receive command<br>Start command |
| <b>Stop Autotun</b><br>Protocol from o  | e:-<br>compute        | Code<br>er | "H"<br>"L3H"   | controller receive command<br>Stop command  |
| Notes:-                                 |                       |            |                |                                             |
| <b>1.</b> All dat                       | a sent to             | thecont    | rollerm        | ust be decimal (ASCII format).              |
| 2. All dat<br>back to                   | ta sent to<br>the con | the con    | troller a      | nd code "G & H" are echoed                  |

**3.** Any non decimal character in the data stream will terminate reception, and data received to that point will be ignored.

#### 2.4 RS-232 PC Screens

Six examples of program screens are shown below.

|                                     | - F- 8             |                          |                      |         |       |       |
|-------------------------------------|--------------------|--------------------------|----------------------|---------|-------|-------|
| 🔍 Main Menu                         |                    |                          |                      |         |       | - 8 × |
| OMEGA <sup>®</sup>                  | CN616              | Tempera                  | ature C              | Control | ller  |       |
|                                     | Mai                | n mer                    | u                    |         |       |       |
|                                     |                    | Run                      |                      |         |       |       |
| Unit 1 Type K STA                   | NDARD CONTR        | ROL*C Non-Latch          | ing, Hi-LoA          | larm    | •     |       |
| Autotune                            | Set Port           | Configur                 | e Unit               | Exit    |       |       |
| M3844                               |                    |                          |                      |         |       |       |
| 🕒 Run 616                           |                    |                          |                      |         |       | _ 8 × |
| OMEGA <sup>®</sup> C                | N616 Ter           | mperature (              | Controlle            | er      |       |       |
| Unit 1 Type K ST/                   | ANDARD CONT        | ROL*C Non-Late           | hing, Hi-Lo          | Alarm   | •     |       |
| Datalog                             | Sa<br>I <b>ger</b> | vePath (c:\)<br>Interval | c:\CN616<br>1 minute | Lg1.Txt |       |       |
| Start Profile<br>Control of Zones 1 | 2                  | 3 4                      | 5                    | 6 AI    | Zones |       |
| High<br>Alarm 0010                  | 0020               | 0030 0040                | 0050                 | 0000    |       |       |
| 0500                                | 05000              | 500 050                  | 00500                | 0500    |       |       |
|                                     | 504040             | 403 040                  | 60403                | 0405    |       |       |
| -rature                             |                    | +05 0+0                  | 00400                | 0403    |       |       |
| Low 0010                            | 0020 0             | 0030 0040                | 0050                 | 0060    |       |       |
| 1                                   | 2                  | 3 4                      | 5                    | 6       |       |       |
| Set Setpoints                       | Configu            | ire Main M               | lenu 📗               | Exit    |       |       |
| M3844                               |                    |                          |                      |         | _     |       |

**12** To enable Data Logging click on the Datalogger box.

11

|        |                                                             |                                                                                                    | -                                                                                                    | 2                                                       | e                                                       | 4                                                       | 4                                                       | 9                                                       |
|--------|-------------------------------------------------------------|----------------------------------------------------------------------------------------------------|----------------------------------------------------------------------------------------------------|---------------------------------------------------------|---------------------------------------------------------|---------------------------------------------------------|---------------------------------------------------------|---------------------------------------------------------|
|        | te                                                          |                                                                                                    | 20<br>0000<br>0000                                                                                                    | 0000                                                    | 0000                                                    | 0000<br>0000                                            | 0000                                                    | 0000<br>0000<br>0000<br>20                              |
| deg.   | /minu                                                       | urs                                                                                                    | 19<br>0000<br>0000                                                                                                    | 0000                                                    | 0000                                                    | 0000                                                    | 0000                                                    | 0000<br>0000<br>19                                      |
| 6666   | 9 deg                                                       | 19 hoi                                                                                                    | 18<br>0000<br>0000                                                                                                    | 0000                                                    | 0000                                                    | 0000                                                    | 0000                                                    | 0000<br>0000<br>18                                      |
| int    | 99.6                                                        | 66                                                                                                    | 17<br>0200<br>0180<br>0035                                                                                                    | 0200<br>0180<br>0035                                    | 0200<br>0180<br>0035                                    | 0200<br>0180<br>0035                                    | 0200<br>0180<br>0035                                    | 0000<br>0000<br>0000<br>17                              |
| etpo   | lope                                                        | ime                                                                                                    | 16<br>0250<br>0180<br>0035                                                                                                    | 0250<br>0180<br>0035                                    | 0250<br>0180<br>0035                                    | 0250<br>0180<br>0035                                    | 0250<br>0180<br>0035                                    | 0000<br>0000<br>0000<br>16                              |
| S      | 1                                                           | Г<br>Гил                                                                                                    | 15<br>0200<br>0180<br>0035                                                                                                    | 0200<br>0180<br>0035                                    | 0200<br>0180<br>0035                                    | 0200<br>0180<br>0035                                    | 0200<br>0180<br>0035                                    | 0000<br>0000<br>15                                      |
| 300    | 0.0                                                         | 0.3                                                                                                    | 14<br>0300<br>0000<br>0015                                                                                                    | 0300 0000 0035                                          | 0300<br>0000<br>0035                                    | 0300                                                    | 0300                                                    | 0000<br>0000<br>0000<br>14                              |
|        | 0                                                           |                                                                                                    | 13<br>0300<br>0180<br>0025                                                                                                    | 0300<br>0180<br>0035                                    | 0300<br>0180<br>0035                                    | 0300<br>0180<br>0035                                    | 0300<br>0180<br>0035                                    | 0000<br>0000<br>13                                      |
|        |                                                             |                                                                                                    | 12<br>0200<br>0000<br>0025                                                                                                    | 0200<br>0180<br>0035                                    | 0200<br>0180<br>0035                                    | 0200<br>0180<br>0035                                    | 0200<br>0180<br>0035                                    | 0000<br>0000<br>12                                      |
|        | oint                                                        | ₽ I                                                                                                    | 11<br>0200<br>0180<br>0035                                                                                                    | 0200<br>0180<br>0035                                    | 0200<br>0180<br>0035                                    | 0200<br>0180<br>0035                                    | 0200<br>0180<br>0035                                    | 0200<br>0180<br>0035<br>11                              |
| Ъ.     | Setp                                                        | <u>۵</u>                                                                                                    | 10<br>0250<br>0000<br>0035                                                                                                    | 0250<br>0000<br>0035                                    | 0250<br>0000<br>0035                                    | 0250<br>0000<br>0035                                    | 0250<br>0000<br>0035                                    | 0250<br>0000<br>0035<br>10                              |
|        | 18 :                                                        |                                                                                                    | 9<br>0400<br>0180                                                                                                    | 0400<br>0180<br>0000                                    | 0400<br>0180<br>0000                                    | 0400<br>0180<br>0000                                    | 0400<br>0180<br>0000                                    | 0400<br>0180<br>0000<br>9                               |
| utr.   | mer                                                         | ta I                                                                                                    | 8<br>0000<br>0035                                                                                                    | 0300<br>0000<br>0035                                    | 0300<br>0000<br>0035                                    | 0300<br>0000<br>0035                                    | 0300<br>0000<br>0035                                    | 0300<br>0035<br>8                                       |
| Ā      | Seg                                                         | Da                                                                                                    | 7<br>0444<br>0180<br>0000                                                                                                    | 0444<br>0180<br>0000                                    | 0444<br>0180<br>0000                                    | 0444<br>0180<br>0000                                    | 0444<br>0180<br>0000                                    | 0444<br>0180<br>0000<br>7                               |
| 6      | -<br>0                                                      | gran                                                                                                    | 6<br>0200<br>0000<br>0025                                                                                                    | 0200<br>0000<br>0025                                    | 0200<br>0000<br>0025                                    | 0200<br>0000<br>0025                                    | 0200<br>0000<br>0025                                    | 0200<br>0000<br>0025<br>6                               |
| 61     | Zon                                                         | Pro                                                                                                    | 5<br>0200<br>0000<br>0030                                                                                                    | 0200<br>0180<br>0035                                    | 0200<br>0180<br>0035                                    | 0200<br>0180<br>0035                                    | 0200<br>0180<br>0035                                    | 0200<br>0180<br>0035<br>5                               |
| ž      |                                                             |                                                                                                    | 4<br>0250<br>0500<br>0000                                                                                                    | 0250<br>0000<br>0035                                    | 0250<br>0000<br>0035                                    | 0250<br>0000<br>0035                                    | 0250<br>0000<br>0035                                    | 0250<br>0000<br>0035<br>4                               |
| O<br>S | file                                                        | ıts                                                                                                    | 3<br>0280<br>0000<br>0025                                                                                                    | 0420<br>0180<br>0000                                    | 0400<br>0180<br>0000                                    | 0440<br>0180<br>0000                                    | 0400<br>0180<br>0000                                    | 0460<br>0180<br>0000<br>3                               |
| d<br>G | D                                                           | ler                                                                                                    | 2<br>0280<br>0000<br>0025                                                                                                    | 0320<br>0000<br>0035                                    | 0300<br>0000<br>0035                                    | 0340<br>0000<br>0035                                    | 0350<br>0000<br>0035                                    | 0360<br>0000<br>0035<br>2                               |
| Ψ      | μ                                                           | gn                                                                                                    | 1<br>0200<br>0180<br>0000                                                                                                    | 0320<br>0180<br>0000                                    | 0300<br>0180<br>0000                                    | 0340<br>0180<br>0000                                    | 0350<br>0180<br>0000                                    | 0360<br>0180<br>0000                                    |
| ð      | Se                                                          | Se                                                                                                    | -                                                                                                    | N                                                       | ø                                                       | 4                                                       | ŝ                                                       | 9                                                       |
|        | OMEGA <sup>®</sup> CN616 Controller 0300 Setpoint 9999 deg. | OMEGA <sup>®</sup> CN616 Controller         0300         Setpoint         999 deg.           Set Profile         Zone 1         Setpoint         00.0         Slope         99.9 deg/minute | OMEGA®CN616 Controller0300Setpoint9999 deg.Set ProfileZone 1 Segment 8 Setpoint00.0Slope99.3 deg/minuteSegmentsProgram DataEXIT00.35Time99.39 hours | $ \begin{array}{c c c c c c c c c c c c c c c c c c c $ | $ \begin{array}{c c c c c c c c c c c c c c c c c c c $ | $ \begin{array}{c c c c c c c c c c c c c c c c c c c $ | $ \begin{array}{c c c c c c c c c c c c c c c c c c c $ | $ \begin{array}{c c c c c c c c c c c c c c c c c c c $ |

| 🛤 Autotune 616             |                    |                  |   | - 8 × |
|----------------------------|--------------------|------------------|---|-------|
| OMEGA <sup>®</sup> CN616 A | utotune            |                  |   |       |
| Unit 1 Type K STANDARD CO  | NTROL *C Non-Latch | ing, Hi-LoAlarm  | • |       |
|                            | SavePath (c:\)     | c:\Autotune1.Txt |   |       |
| □Datalogger                | Interval           | 1 minute         | • |       |
|                            |                    |                  |   |       |
| Set Autotun<br>Zone        | 3.                 |                  |   |       |
| Set Autotu<br>Setpoint     | <sup>ne</sup> 0350 |                  |   |       |
| Temperatu                  | <sup>re</sup> 0403 |                  |   |       |
|                            |                    |                  |   |       |
| Run<br>Autotune            | Main Menu          | Exit             |   |       |
| M3844                      |                    |                  |   |       |

| ISD [                                                                                                    |                                                                      |                                                                        |                                                                         |                                                             | -                                                       |              |        |   |   |
|----------------------------------------------------------------------------------------------------|----------------------------------------------------------------------|------------------------------------------------------------------------|-------------------------------------------------------------------------|-------------------------------------------------------------|---------------------------------------------------------|--------------|--------|---|---|
|                                                                                                    | )egrees C/F                                                          |                                                                        | Control Mode                                                            |                                                             | ZONE:                                                   | omenti<br>S  | \$     |   |   |
| C Overheat Alarm                                                                                                    | C Latching Rela                                                      | y °C                                                                   |                                                                         |                                                             | 1 02                                                    | 4            | 02     |   |   |
| C Underheat Alarm                                                                                                    | C Latching Rela                                                      | yy °F                                                                  | C STANDAR                                                               | D CONTROL                                                   | 2 01                                                    | Б            | 02     |   |   |
| HI - LO Alarm                                                                                                    | Non Latching                                                         | Relay *C                                                               | RAMP AND                                                                | SOAK 1                                                      | 2 01                                                    | 0            | 02     |   |   |
| No Alarm                                                                                                    | C Non Latching                                                       | Relay 'F                                                               | C RAMP AND                                                              | D SOAK 2                                                    | 3 06                                                    | 6            | 01     |   |   |
| it1 TypeK STAN                                                                                                    | IDARD CON                                                            | TROL C                                                                 | Non-Latchir                                                             | ng, Hi-Lo                                                   | Alarm                                                   | _            | •      |   |   |
| ermocouple                                                                                                    | LOAD CH                                                              |                                                                        | 1D Setup                                                                | 04.0                                                        |                                                         |              |        |   |   |
|                                                                                                    |                                                                      |                                                                        | Hysterisis (on/off                                                      | 04.0                                                        | SOC.                                                    |              |        |   |   |
| Туре В 🕞 Туре К                                                                                                    | RETURN                                                               | /RUN                                                                   | deviation from SF                                                       | 9  01                                                       | deg. C                                                  | ;/F          |        |   |   |
| TypeH CTypeL                                                                                                    | MAIN                                                                 | 4                                                                      | PID zone 🔽                                                              | 2 3<br>V                                                    | 4 5                                                     | ь<br>Г       |        |   |   |
| ТуреЈ СТуреТ                                                                                                    | SET SETP                                                             |                                                                        | Cooling zone                                                            | ГГ                                                          | п п                                                     | Г            |        |   |   |
|                                                                                                    | JET JETT                                                             |                                                                        | Proportional band                                                       | 0200                                                        | dea. C                                                  | /F           |        |   |   |
| 1 0 1 0                                                                                                    | NEW PASS                                                             | WORD                                                                   | Reset                                                                   | 0.00                                                        | Renea                                                   | t/m          | in     |   |   |
| er New Password<br>e. 1030)                                                                                                    | SET PRO                                                              | FILE                                                                   | Data                                                                    | 00.00                                                       | _ Kepea                                                 | uyin         |        |   |   |
| 3844                                                                                                    |                                                                      |                                                                        |                                                                         |                                                             |                                                         |              |        |   |   |
| 38 <b>44</b><br>Set Setpoints                                                                                                    |                                                                      |                                                                        |                                                                         |                                                             |                                                         |              |        |   |   |
| 3844<br>Set Setpoints<br>MEGA <sup>®</sup> CN1                                                                                                    | 316 Te                                                               | mpera                                                                  | ture Co                                                                 | ontrolle                                                    | er SFT                                                  | ΓU           | P      |   |   |
| 3844<br>Set Setpoints<br>MEGA <sup>®</sup> CN(<br>nit 1 Type K STA                                                                                                    | 316 Te                                                               | mpera                                                                  | ture Co                                                                 | ontrolle                                                    | er SET                                                  | ΓU           | P      | Ţ | _ |
| Set Setpoints<br>MEGA <sup>®</sup> CNG<br>nit 1 Type K STA<br>nable 1                                                                                                    | 316 Te                                                               | mpera<br>NTROL *C                                                      | ture Co<br>Non-Latchi<br>4                                              | ing. Hi-Lo                                                  | er SET<br>DAlarm                                        | ru           | P      | J |   |
| iet Setpoints<br>MEGA® CNG<br>nit 1 Type K STA<br>nable 1                                                                                                    | 316 Te<br>NDARD CO<br>2                                              | mpera<br>NTROL °C<br>3                                                 | ture Co<br>Non-Latchi                                                   | ontrolle<br>ing. Hi-Lo<br>5                                 | er SET<br>DAlarm<br>6                                   | ΓU           | P      | ] |   |
| el Selpeints<br>MEGA® CNI<br>nit 1 Type K STA<br>Enable 1<br>Lign<br>0010                                                                                                    | 516 Te<br>NDARD CO<br>2<br>0020                                      | mpera<br>NTROL C<br>3<br>0030                                          | ture Co<br>Non-Latchi<br>4<br>0040                                      | ontrolle<br>ing. Hi-Lo<br>5<br>0050                         | er SET<br>D Alarm<br>6<br>0060                          | ru<br>D      | P      | I |   |
| et Setpoints<br>MEGA® CNI<br>nit 1 Type K STA<br>conce 1<br>light 0010<br>setpoint 0500                                                                                                    | 516 Te<br>NDARD CO<br>2<br>0020<br>0500                              | mpera<br>NTROL 'C<br>3<br>0030<br>0500                                 | ture Cc<br>Non-Latchi<br>4<br>0040<br>0500                              | ontrolle<br>ing. Hi - Lo<br>5<br>0050<br>0500               | er SET<br>Alarm<br>6<br>0060                            | ru<br>5      | P<br>_ | J |   |
| Set Setpoints<br>MEGA® CNI<br>mit 1 Type K STA<br>Enable<br>Enable<br>1<br>0010<br>05000<br>remper<br>0.000                                                                                                    | 616 Te<br>NDARD CO<br>2<br>0020<br>0500                              | empera<br>NTROL 'C<br>3<br>0030<br>0500                                | ture Cc<br>Non-Latchi<br>4<br>0040<br>0500                              | ontrolle<br>ing. Hi - Lo<br>5<br>0050<br>0500               | er SET<br>Alarm<br>6<br>0060<br>050                     |              | P<br>_ | I |   |
| et Sutpoints<br>MEGA® CN(<br>nit 1 Type K STA<br>Enable<br>1<br>0010<br>0500<br>0500<br>0406                                                                                                    | 616 Te<br>NDARD CO<br>2<br>0020<br>0500<br>0404                      | empera<br>NTRoL 'C<br>3<br>0030<br>0500<br>0403                        | ture Cc<br>Non-Latchi<br>4<br>0040<br>0500<br>0406                      | ontrolle<br>ing. Hi-Lo<br>0050<br>0500<br>0403              | er SET<br>6<br>0060<br>050<br>040                       | ru<br>0<br>5 | P      | I |   |
| et Setpoints<br>MEGA® CN(<br>nit 1 Type K STA<br>Enable<br>1<br>1<br>1<br>1<br>0<br>0<br>0<br>0<br>0<br>0<br>0<br>0<br>0<br>0<br>0<br>0<br>0                                                                                                    | 616 Te<br>NDARD CO<br>2<br>0020<br>0500<br>0404<br>0020              | empera<br>NTROL 'C<br>3<br>0030<br>0500<br>0403<br>0030                | ture Cc<br>Non-Latchi<br>4<br>0040<br>0500<br>0406<br>0406              | ontrolle<br>ing. Hi-Lo<br>5<br>0050<br>0500<br>0403<br>0050 | er SET<br>6<br>0060<br>050<br>040                       | 0<br>5       | P<br>_ | ] |   |
| et Setpoints<br>MEGA® CNG<br>nit 1 Type K STA<br>Crobe 1<br>Setpoint 0500<br>cepperature<br>0406<br>0010<br>1                                                                                                    | 616 Te<br>NDARD CO<br>2<br>0020<br>0500<br>0404<br>0020<br>2         | empera<br>NTROL 'C<br>3<br>0030<br>0500<br>0403<br>0030<br>3           | ture Cc<br>Non-Latchi<br>0040<br>0500<br>0406<br>0040<br>4              | ontrolle<br>ing. Hi-Lo<br>0050<br>0500<br>0403<br>0050<br>5 | er SET<br>6<br>0060<br>050<br>040<br>0060<br>6          | ru<br>0<br>5 | P      | ] |   |
| et Setpoints<br>MEGA® CNG<br>anable<br>Cone<br>it 1 Type K STA<br>Cone<br>it 1 Type K STA<br>Cone<br>i 0010<br>0500<br>0406<br>01<br>1<br>1 col ch<br>1<br>1 col ch<br>1<br>0010<br>1<br>1 col ch<br>1<br>0<br>0<br>0<br>0<br>0<br>0<br>0<br>0<br>0<br>0<br>0<br>0<br>0 | 616 Te<br>NDARD CO<br>2<br>0020<br>0500<br>0404<br>0020<br>2<br>ange | empera<br>NTROL 'C<br>3<br>0030<br>0500<br>0403<br>0030<br>3<br>Main P | ture Cc<br>Non-Latchi<br>4<br>0040<br>0500<br>0406<br>0040<br>4<br>Menu | 00500<br>0500<br>0403<br>0050<br>5<br>8etur                 | er SET<br>Alarm<br>6<br>0060<br>050<br>040<br>0060<br>6 | 0<br>5       | P _    | ] |   |

M3844

## SECTION 3 INSTALLATION

#### 3.1 Unpacking

Upon receipt of shipment, inspect the container and equipment for any signs of damage. Take particular note of any evidence of rough handling in transit. Immediately report any damage to the shipping agent.

Remove the packing list and verify that all equipment has been received. Each package should contain:

- Controller (CN616)
- Operator's Manual
- RS-232 Software
- Two mounting slides with screws
- Power plug (9 pin)
- RS-232 plug (3 pin)
- Two T/C plugs (6 pin)
- Two Output plugs (6 pin)

If there are any questions about the shipment, please call the Customer Service Department.

NOTE: The carrier will not honor any claims unless all shipping material is saved for their examination. After examining and removing contents, save packing material and carton in the event reshipment is necessary. **3.2 Mounting** 

Select a location for the controller that is free from excessive shock, vibration, dirt, moisture and oil. Mount the controller into a 35/8" (92mm) square cutout. The controller as shipped is 1/4 DIN (92mm square), so it does not have to be removed from it's housing to be mounted.

Remove the two screws that secure the mounting slides. Remove the slides and insert the case into the cutout from the front side of the panel. Reinstall the two slides and two screws. The length of the slides must be reduced if the controller is to be mounted in an extra thick panel.

## **3.3 Outline Dimensions**

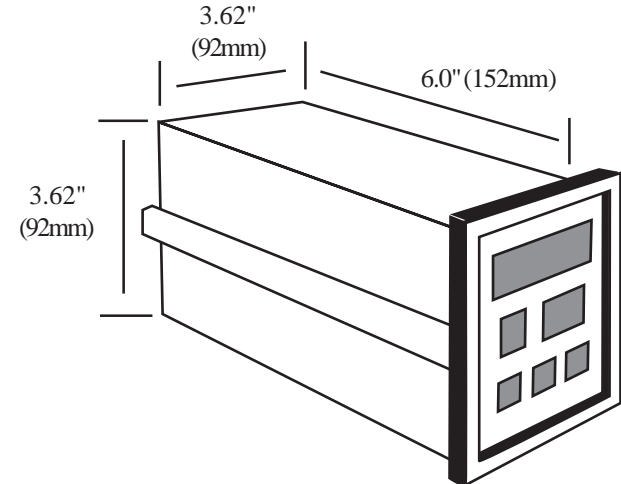

#### 3.4 Wiring the Power Circuit

The line voltage for the controller is selected by an external jumper assembly to operate either on 120VAC or 240VAC $\pm$ 10%, 50/60Hz (factory wired for 120VAC). It is very important that the proper line voltage is connected to the instrument. If 120VAC is connected to a 240VAC model, it will not work properly. A 120VAC instrument connected to 240VAC will overheat and burn the input transformer.

## WARNING! !

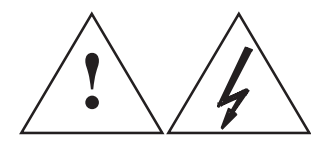

The controller is powered with either 120 or 240 VAC. To avoid electric shock or fatality hazards the power to the controller lines must be switched off at the main switch, or circuit breaker before the controller A/C wiring, including the line selector jumpers can be handled.

#### 3.5 Changing Line Voltage Setting

Program the input line voltage by placing jumpers on the line plug as shown:

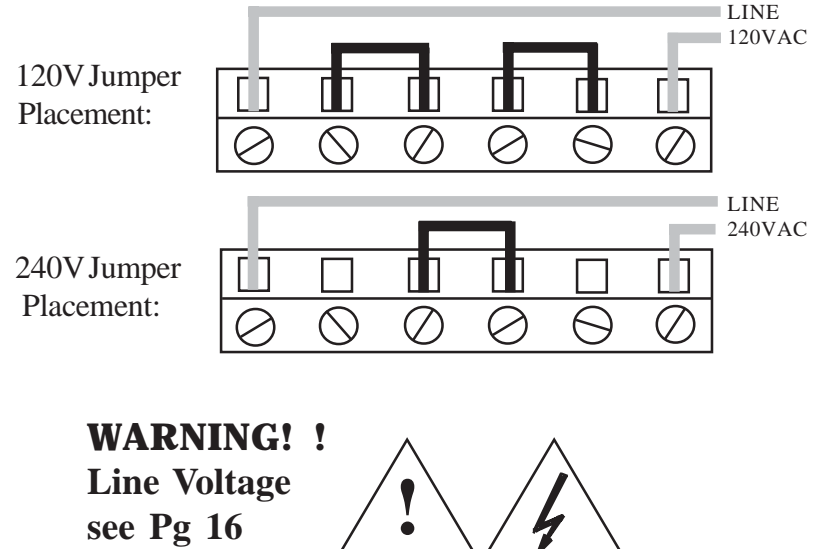

## **3.6 Sensor Placement**

Proper sensor placement is essential. It can eliminate many problems in the total system. The probe should be placed so that it can detect any temperature change with little thermal lag. In a process that requires fairly constant heat output, the probe should be placed close to the heater. In processes where the heat demand is variable, the probe should be close to the work area. Experimenting with probe location can often provide optimum results. Some units are shock sensitive and require care in handling and installation. To avoid current feedback from zone to zone and from zone to RS-232 communications, ungrounded thermocouples are recommended. Thermocouple wires should not be placed in the same conduit as the power lines.

## SECTION 4 PARTS OF THE INSTRUMENT

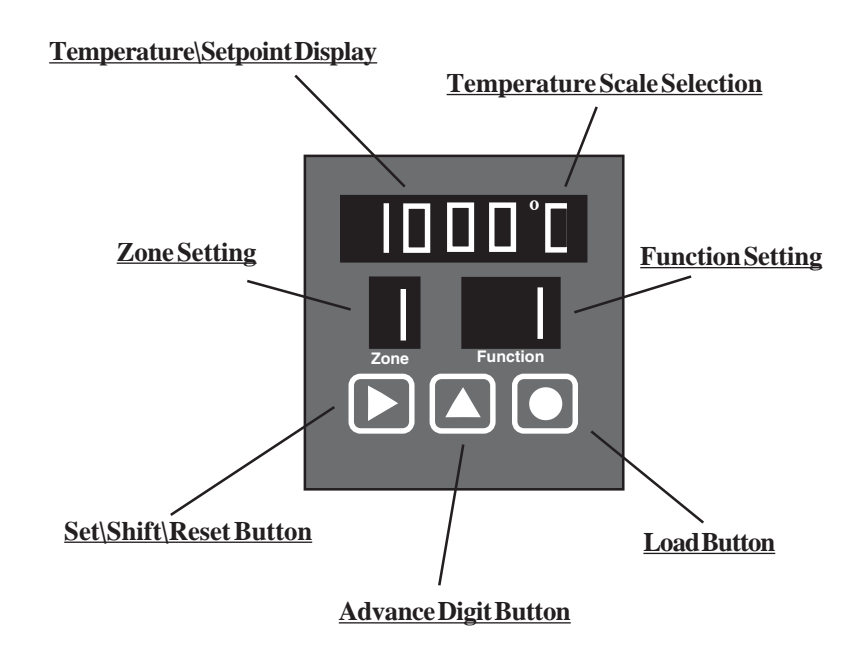

 $\underline{\textbf{Temperature}} \\ \underline{\textbf{Setpoint Display}} \\ - \\ Main display with multiple functions.$ 

Temperature Scale Selection - Choice of °C or °F.

**Function Setting**- Indicates the operating status of the instrument. **Zone Setting**- Indicates an active zone or a zone that is being set. **Set\Shift\Reset Button**- Used to select digits during setup or to unlock the display scan.

<u>Advance Digit Button</u>- Used to increment selected digit. <u>Load Button</u>- Used to accept a setting or to lock display zone.

#### 4.2 Button Functions

There are three flatpad buttons provided and two combinations of buttons for separate functions.

#### **Shift Button**

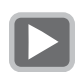

Selects Digit
 Unlock Zones scan
 Switches Main Display Functions

#### Advance Digit Button

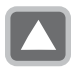

1. Advances flashing Digits 2. Advances Zones

### **Load Button**

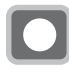

1. Lock zone scan during "RUN MODE"

Note! Zone scan is unlocked by the shift button, or by an alarm condition. In alarm state zone scan can not be locked.

2. Load set parameters into the memory in **"SET MODE"** 

### Shift Button & Load Button (together)

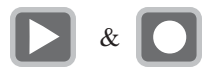

Enter "FUNCTION SELECT" MODE
 Exits "FUNCTION SELECT" MODE
 Resets Alarm during "RUN MODE"

#### 4.3 Back of the Controller

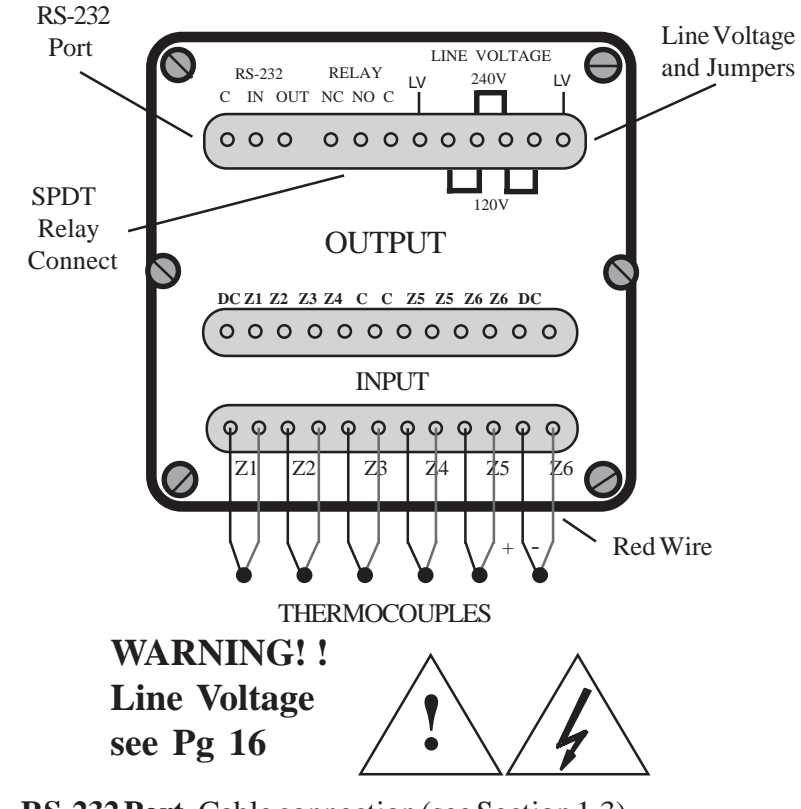

**RS-232 Port-**Cable connection (see Section 1.3)

C - Common Pin 5 IN - Input Pin 3 OUT - Output Pin 2

9 Pin Comport

Relay NC-Non-energized Closed NO-Non-energized Open C-Common

Line LV- 120VAC or 240VAC cable Jumpers- Determines voltage input (see Section 3.4)

## 4.4 Temperature/Setpoint Display (Main Display)

During **"RUN" MODE**, the Main Display is used to monitor zone temperatures, check setpoints, and indicate ALARM conditions.

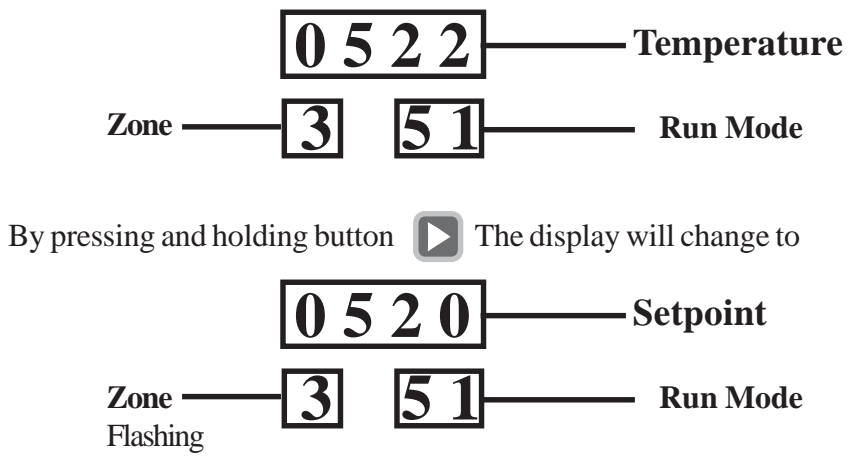

During operator programming in "FUNCTION SELECT" MODE, the Main Display is used to:

- 1. Set the Zone Setpoints
- 2. Enter Passwords
- 3. Select Functions
- 4. Set the Zone Display Time
- 5. Select the Instrument Model
- 6. Select Run parameters

During **CALIBRATION** (Function 78), the Main Display is used to:

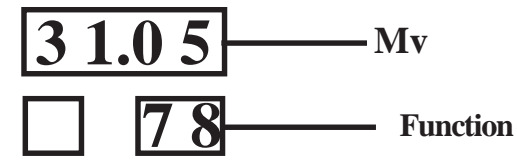

1. Set calibration millivolts

## SECTION 5 "RUN" MODE

In the "RUN" Mode, the CN616 controls the temperature under the program established during the last "SET" Mode. The "RUN" Mode is entered every time the controller is powered, after a power interruption, or it can be entered manually from the "SET" Mode, by pushing buttons and D together O

"SET" Mode TIME OUT. If the instrument is left unattended for over 2 minutes in the "SET" Mode, the program will switch it back to "RUN" Mode.

Three "RUN" Modes are available

- 1. [00] Standard Control **FN** 33 Control Mode (digit 3) = 0
- 2. [51] RAMP & SOAK 1 **FN** 33 Control Mode (digit 3) = 1
- 3. [52] RAMP & SOAK 2 **FN** 33 Control Mode (digit 3) = 2

## 5.1 PID CONTROL MODE

Each one of the six zones is treated as a separate controller and it can run under any one of the following Modes

1. PID enableFN 432. Proportional Band (PB)FN 44 - FN 45 & 46 set to 03. Proportional Band and Reset (PI)FN 44 & 45 - FN 46 set to 04. Proportional Band and Rate (PD)FN 44 & 46 - FN 45 set to 05. Proportional Band Reset and Rate (PID)FN 44 , 45 & 466. Disabled (OFF)FN 31NOTE!! The PID setting is common to all zones i.e.:-it can not be changed from zone to zone.The zones can be mixed and set to either PID or ON-OFF FN [43]

## 5.2 RAMP & SOAK CONTROL 1

In this Mode each zone will follow the RAMP & SOAK program set in Section 6: **FN** 74 & 75. At the end of the Profile "RUN" the output power will be switched OFF.

## 5.3 RAMP AND SOAK CONTROL 2

This Mode is exactly the same as RAMP & SOAK 1 except that at the end of the Profile "RUN" the controller will control the temperature at the setpoint of the last segment indefinitely.

#### NOTE !!

To run Ramp & Soak

Unit must be set to run mode 51 or 52. [Fn 33] Number of segments must be more than 0 [Fn 74] Any zone set to # segments = 0 will run in STANDARD mode. Until PROFILE is started [Fn 79] zone will run in STANDARD mode. Function 79 will start Profile for any single zone or all zones at once. First segment will start control from ambient temperature setpoint and take it to the first segment setpoint at the set rate.

At any time PROFILE can be started again, it will go to the start of the first segment

## SECTION 6 SETUP AND OPERATION

This section deals with setting up all of the parameters of the CN616 Temperature Controller. **FN** [70] is assigned for that task. The setup operation is protected by a security password to prevent accidental or unauthorized modifications.

On power up the CN616 controller will enter "RUN" Mode. To enter setup mode press buttons **\[** and **\[** together for few seconds until function [99] or [70] is displayed in the function display.

If password protection is enabled function [99] will request a password. Entry of a four digit password is required to enter function select mode **FN** [70].

The password is set at the factory to "1011". The password can only be changed by the software or at the factory.

To enter the password use the button **n** to increment each digit, use the button **\backsig** to move to the next digit and **\backsig** the button to enter the password. Entering a wrong password will return the controller to the "RUN" Mode.

### NOTE!!

To avoid inadvertent changes to control settings access to every function must be confirmed by reentering function number.

#### 6.1 Summarv

Controller setting is organized in 8 major functions and function groups [71 to 78] and their related functions, listed below.

#### Function 71 **Model Setup Group**

- function 31 zone enable function 32 password enable function 33 model select ID for RS-232 function 34
- function 35
- zone display time

#### Function 72 Control Setup Group

- setpoint function 36 high alarm (over setpoint) function 37
- low alarm (under setpoint) function 38

#### Function 73 PID Setup Group

| function 41 | cycle time (output)                   |
|-------------|---------------------------------------|
| function 42 | hystereses (on/off deviation from SP) |
| function 43 | set PID zone                          |
| function 44 | proportional band                     |
| function 45 | reset                                 |
| function 46 | rate                                  |
| function 47 | set COOLING zone                      |
|             |                                       |

| Fun | ction 74    | number of se | egments for each zone |
|-----|-------------|--------------|-----------------------|
| Fun | ction 75    | set segments |                       |
|     | function 01 | segment 01   | zone 1 to 6           |
| to  | function 20 | segment 20   | zone 1 to 6           |

#### Function 76 Function 77

#### set setpoint and zone for autotune autotune

function 61 autotune stage 1 function 62 autotune stage 2 function 63 autotune stage 3

Function 78 calibrate **Start Profile** Function 79 24

#### EXAMPLE: Set High Alarm Setpoint [over setpoint]

| Action                               | Buttons to use     | Display Before Display After                                                                                                    |
|--------------------------------------|--------------------|----------------------------------------------------------------------------------------------------|
| Enter Setup mode                     | together           | $\begin{array}{c c} 0 & 4 & 0 & 3 \\ \hline 1 & 0 & 0 \end{array} => \begin{array}{c} 7 & 1 \\ \hline 7 & 0 \end{array}$                                                |
| Select Function Grou                 | p                  | $\boxed{71} \Rightarrow \boxed{72}$                                                                                                    |
| Enter Function Group                 |                    | $\begin{array}{c c} 72 \\ \hline 70 \end{array} => \begin{array}{c} 70 \\ \hline 72 \end{array}$                                                                        |
| Confirm Selection                    |                    | 70 => 72                                                                                                    |
| Enter                                |                    | $72 \implies 36$                                                                                                    |
| Select SubFunction                   |                    | 36 => 37<br>72                                                                                                    |
| Enter                                |                    | $\begin{array}{c c} 37\\ \hline 72 \end{array} => \begin{array}{c} 0 & 0 & 0 & 0 \\ \hline 1 & 37 \end{array}$                                                          |
| [repeat for each zone]<br>Set Values | ne button at a tim | $\begin{array}{c} \hline 0 & 0 & 0 & 0 \\ \hline 0 & 0 & 0 & 0 \\ \hline 1 & 3 & 7 \\ \hline \end{array} = > 0 & 0 & 1 & 5 \\ \hline \end{array}$                       |
| Enter and go to next<br>Zone         |                    | $\begin{array}{c c} \hline 0 & 0 & 1 & 5 \\ \hline 1 & 3 & 7 \\ \hline \end{array} = > \begin{array}{c} \hline 0 & 0 & 2 & 0 \\ \hline 2 & 3 & 7 \\ \hline \end{array}$ |
| EXIT setpoints                       | together           | $\begin{array}{c c} 0 & 0 & 2 & 0 \\ \hline 2 & 3 & 7 \\ \hline \end{array} = > \begin{array}{c} 3 & 6 \\ \hline 7 & 2 \\ \hline \end{array}$                           |
| EXIT SubFunction                     | together           | $\frac{36}{72} => \frac{71}{70}$                                                                                                    |
| EXIT Function                        | together           | $\begin{array}{c} \hline 71 \\ \hline 70 \end{array} = > \begin{array}{c} \hline 0 & 4 & 0 & 3 \\ \hline 1 & 0 & 0 \\ \hline \end{array}$                               |

## 6.2 Function [99] Security

Security password protects all setup functions from accidental or unauthorized modifications. The security password is factory preset At 1011 and it can be changed only under RS232 computer program. The security can be enabled or disabled within Function [71] Model Setup. Whenever FN [99] appears, in function window, it means that the security is enabled and password must be entered one digit at a time. Using button enter the correct number in the flashing digit, then using button shift to the next digit and again using button enter the correct number. Repeat for all four digits, then enter with button. If password is correct the FN [70] will appear in function window. If not correct the controller will return to the "RUN" Mode. If the process times out the display will return "RUN" Mode.

## 6.3 Function [70] Function Set up Control

Function [70] is entered from function [99] or directly from "RUN" Mode if password security is disabled. In function [70], the number 70 is displayed in the function window, Increment the flashing digit with the button of until required function shows in the upper display, function [71] to function [78] then enter the selected function with the button of that will display entered function in function window and 70 in the top display. To confirm the function selection increment the flashing digit with the button of until the upper display matches the function display. At this point enter confirmation of the selection with the button of If the process times out the display will return "RUN" Mode. If the two displays do not match, the controller will return to function [70].

To return to RUN mode press two buttons and together for a few seconds.

## 6.4 Function Group [71] Model Setup

26

Function [71] controls functions [31] to [35] On entering function [71] the function display shows 71. The upper display shows 31. To select functions [32]-[35] increment the flashing digit with the buttor When the desired function is displayed enter it with the buttor This will display the desired function in the function display. If the process times out the display will return "RUN" Mode. To return to function [70] press two buttons and together for a few seconds.

#### 6.4.1 Function[31] zone enable

The zone enable function is used to enable/disable any or all of the zones individually. If all of the zones are disabled then zone one will remain enabled by default

In function [31] the function display will show 31, the zone display will show 1, and the upper display will be blank.

If the zone display is flashing it indicates that the current zone is disabled.

To toggle between enable and disable use the button

To advance to next zone use the button

To save the settings and return to function [71] use the button

### 6.4.2 Function[32] password enable

The password enable function turns on/off the password protection for changing the settings for the unit. In function [32] the function display will show 32, the zone display will be blank, and the upper display will flash 0 or 1.

If the display is 0 it indicates that the password is disabled.

If the display is 1 it indicates that the password is enabled. To toggle between enable and disable use the button To save setting and return to function [71] use the button

#### 6.4.3 Function[33] select model

The select model function sets the type of unit for alarms, relay, degrees C or F, control mode, and thermocouple as per the table. In function [33] the function display will show 33, the zone display will be blank, and the upper display will show a 4 digit model code, digit 1 will be flashing.

To increment the flashing digit use the button To advance to the next digit use the button To save the settings and return to function [71] use the button

#### Four digit model code

| 0 = Overheat Alarm                          |
|---------------------------------------------|
| 1 = Underheat Alarm                         |
| 2 = HI-LO Alarm                             |
| 3 = No Alarm                                |
| 0 = Latching Rel. °C                        |
| $1 = \text{Latching Rel. }^{\circ}\text{F}$ |
| $2 = \text{Non Latching }^{\circ}\text{C}$  |
| $3 = \text{Non Latching }^{\circ}\text{F}$  |
| 0 = STANDARD CONTROL                        |
| 1 = RAMP AND SOAK 1                         |
| 2 = RAMP AND SOAK 2                         |
| 0 = TYPE B                                  |
| 1 = TYPEC                                   |
| 2 = TYPEE                                   |
| 3 = TYPE J                                  |
| 4 = TYPE K                                  |
| 5 = TYPER                                   |
| 6 = TYPES                                   |
| 7 = TYPET                                   |
|                                             |

#### Example:

To select "RAMPAND SOAK 1" With type 'K' thermocouple °F with Non Latching HI-LO Alarm, set MODEL as shown below.

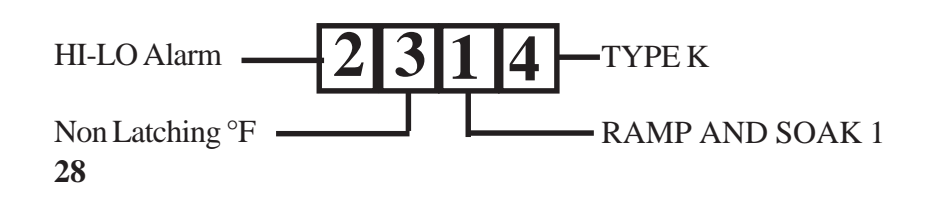

#### 6.4.4 Function [34] ID for RS232

The ID code for the RS-232 is the identifying number for each unit connected through an RS-232 line to a computer. If two or more units are connected to a computer every unit must be set to have a different RS-232 ID code for proper operation. In function [34] the function display will show 34, the zone display will be blank, and the upper display will display the 1 digit RS-232 ID code. To increment the flashing digit use the button

To save the settings and return to function [71] use the button

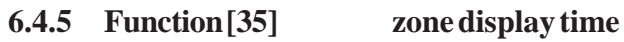

The zone display time function sets the time period that each temperature will display in the temperature window. The zone display is settable to 1-40 seconds.

In function [35] the function display will show 35, the zone display will be blank, and the upper display will show the two digit zone display time.

To increment the flashing digit use the button

To advance to the next digit use the button

To save the settings and exit to function [71] use the button

## 6.5 Function Group [72] Setpoints and Alarms

Function [72] controls functions [36] to [38]

On entering function [72] the function display shows 72. The upper display reads 36. To select functions [36] to [38] increment the flashing digit with the button  $\checkmark$  When the desired function is displayed enter it with the button  $\bigcirc$  This will display set function in function display.

If the process times out the display will return "RUN" Mode. To return to function [70] press two buttons and together for a few seconds.

#### 6.5.1 Function [36] setpoint

The setpoint function allows setting the control point of the temperature controller for each zone. This setpoint is for STANDARD CONTROL only. Ramp and Soak setpoints are set in function 75, or computer.

In function [36] the function display will show 36, the zone display will show 1, and the upper display will show the current setpoint. To increment the flashing digit of the setpoint use the button To advance to the next digit use the button To save the settings and go to the next zone use the button To exit to function [72] use the buttons and together for a few seconds.

6.5.2 Function [37] high alarm (over setpoint) The high alarm function sets the high temperature safety point for each zone above which each zone will go into alarm mode. In function [37] the function display will show 37, the zone display will

show 1, and the upper display will show the two digit current alarm setting.

To increment the flashing digit of the setpoint use the button To advance to the next digit use the button To save the setting and go to the next zone use the button To exit to function [72] use the buttons and together for a few seconds.

6.5.3 Function [38] low alarm (under setpoint) The low alarm function sets the low temperature safety point for each zone below which each zone will go into alarm mode. To prevent alarming on low temperature during start-up the low alarm is disabled until the zone exceed it's setpoint for a set period of time. In function [38] the function display will show 38, the zone display will show 1, and the upper display will show the two digit current alarm. To increment the flashing digit use the button To advance to the next digit use the button To save the setting and go to the next zone use the button To exit to function [72] use the buttons and together for a few seconds.

## 6.6 Function Group [73] PID Setup

The functions in group 73 allow the operator to examine and or change the PID constants including those generated by autotuning. Function [73] controls functions [41] to [46]

On entering function [73] function display shows 73. The upper display shows 41. To select the desired function [41] to [46] increment the flashing digit with the button  $\bigtriangleup$  When the desired

function is displayed enter it with the button This will display the selected function in the function display.

If the process times out the display will return "RUN" Mode. To return to function [70] press two buttons and together for a few seconds.

**6.6.1 Function**[41] **Output cycle time** (99.9) sec...

This function allows the operator to examine and change the Output cycle time

In function [41] the function display will show 41, the zone display will be blank, and the upper display will show the three digit current Output cycle time setting.

To increment the flashing digit press the button

To advance to the next digit press the button **D** To save setting and exit to function [73] press the button

6.6.2 Function [42] Hysteresis on-off control (99) deg C or F

In the on-off control with hysteresis function the operator can control the dead band in which the output does not change. In function [42] the function display will show 42, the zone display will be blank, and the upper display will show the two digit current Hysteresis.

To increment the flashing digit press the button To advance to the next digit press the button To save setting and exit to function [73] press the button

#### 6.6.3 Function[43] enable PID zone

The enable PID zone Function allows selection of on/off or PID control for individual zones. In function [43] the function display will show 43, the zone display will show 1, and the upper display will be blank. If the zone display is flashing it indicates that the zone is selected for on-off control. If the zone display is not flashing then it is selected for PID control.

To toggle between enable and disable use the button To advance to the next zone use the button

To save the settings and return to function [73] use the button

**6.6.4 Function [44] Proportional Band (9999)** deg C or F

The proportional band function allows the user to examine and set the proportional band.

In function [44] the function display will show 44, the zone display will be blank, and the upper display will show the current Proportional band.

To increment the flashing digit use the button

To advance to the next digit use the button To save the settings and exit to function [73] use the button

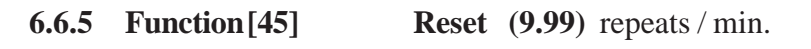

The reset function allows the operator to examine and change the integral function of PID control.

In function [45] the function display will show 45, the zone display will be blank, and the upper display will show the three digit current Reset setting.

To increment the flashing digit use the button To advance to the next digit use the button To exit to function [73] use the button The Rate function allows the operator to examine and change the differential function of PID control.

In function [46] function display will show 46, the zone display will be blank, and the upper display will show the current Rate.

To increment the flashing digit press the button

To advance to the next digit press the button

To save setting and exit to function [73] press the button

#### 6.6.7 Function [47] enable Cooling zone

This function is set in the same manner as function [43].

Zones enabled by this function will run in on/off control mode and will have outputs inverted to control cooling.

#### **Function** [74] Segment Control (set number 6.7 of Profile Segments for each zone)

The segments function allows the operator to set the size of the profile in segments and the number of profile variants. Function [74] does not control any other function

On entering function [74] function display shows 74.

Zone display shows zone 1.

The first and second digits in the upper display shows the current number of segments for the displayed zone.

To increment the flashing digit press the button

To advance to the next digit press the button

To save the settings and go to the next zone press the button

To exit to function [70] use the buttons together and for a few seconds.

Note !! The number of segments is restricted to 20 for each zone. Setting 0 segments will force the controller to run that zone in a STAN-DARD Mode using setpoint set by function [36]. This allows a mix of zones running STANDARD Mode and PROFILE

#### 6.8 Function Group [75] Ramp and Soak

Function [75] controls segment functions [01] to [20]

On entering function [75] the function display shows 75. The upper display will read 01. The zone window will show 1.

To select the segment and zone to be set, enter the segment number and zone. Note that the segment number is restricted by the number of segments set in function [74].

To increment the flashing digit press the button

To advance to the next digit (segment and zone number) press the button

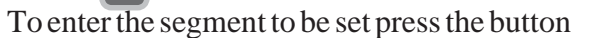

On entering segment display will advance to the next segment. If the last segment of that zone is entered then display will advance to the first segment of next zone.

To return to function [70] press two buttons together and for a few seconds.

| Set Segment | 1       |            |
|-------------|---------|------------|
| Setpoint    | (9999)  | degrees    |
| Slope       | (99.9)  | deg/minute |
| Time        | (99.99) | hours      |

In function [01] the function display will show 01. The zone display will show the selected zone.

The upper display will show the 4 digit current Setpoint. To accommo-

date 3 parameters the upper display will scroll through 3 independent displays. To recognize which display is shown each parameter has a different look. The setpoint parameter displays 4 digits. The slope parameter is displayed with three digits. The time parameter is displayed with 2 digits followed by 2 decimal digits.

To increment the flashing digit press the button To advance to the next digit and scroll press the button To save the segment and advance to the next segment press the button To return to function [75] press two buttons and together for a few seconds.

**Note !!** Only the number of segments set in function [74] are allowed to be set. After last segment is saved the unit segment setup will advance to the next zone. This way all segments are set in sequence. Out of sequence segments can be set by returning to function [75] after saving each segment.

6.8.2-20 Function [02] to [20] Set Segment 02 to 20 follow the same procedure as Function [01]

## 6.9 Function [76] Set Autotune

Function [76] does not control any other function On entering function [76] the function display shows 76. The zone display shows zone 1.

The upper display shows the current Autotune setpoint.

By advancing the flashing digit the operator can scroll through the top display and the zone display and set the Autotune setpoint & zone.

To increment the flashing digit press the button

To advance to the next digit with press the button

To save the settings and return to function [70] press the button

## 6.10 Function [77] Run Autotune

The PID control constants that are the same for all zones programmed for PID Mode. Autotuning can be done on any one zone selected for the Autotuning. The system parameters are measured during autotuning by supplying full power output to the system until the autotuning setpoint is reached, then the output power is switched OFF allowing he temperature to overshoot and then drop down freely back to the autotuning setpoint. The power is switched ON again, the temperature will fall below the setpoint and rise up to the setpoint. At that point autotuning is completed, the PID constants are calculated and stored in memory until the next autotuning or manual changes are made. For best results the autotuning setpoint should be as close as possible to the control setpoint. However, since the temperature will overshoot the autotuning setpoint during the autotune by the full proportional band, Systems that cannot tolerate that temperature should have autotuning setpoint one proportional band value below the control setpoint. Function [77] initiates unit autotuning.
On entering function [77] the function display reads 61.
The zone display shows the zone set for autotuning.
The upper display shows current temperature. When the top display and function display are flashing the power is turned on.
When temperature reaches the Autotune setpoint the power goes off and the function display shows 62. On completion of the autotuning the controller returns to "RUN" Mode.

To stop the autotune press two buttons **and together** 

## 6.11 Function [78] Calibration

Calibration is performed by inputting DC MV from a low Impedance source (100hm) and entering the precise value of the MV into the display.

#### **UNIT WIRING:**

Using copper wire, connect the positive and negative terminals of the Input Connector to a precision millivolt meter and a low output impedance source (10 ohm or less) set to  $30\text{mV} \pm 2\text{mV}$  input. Parallel-connect all thermocouple terminals of the Input Connector as shown:

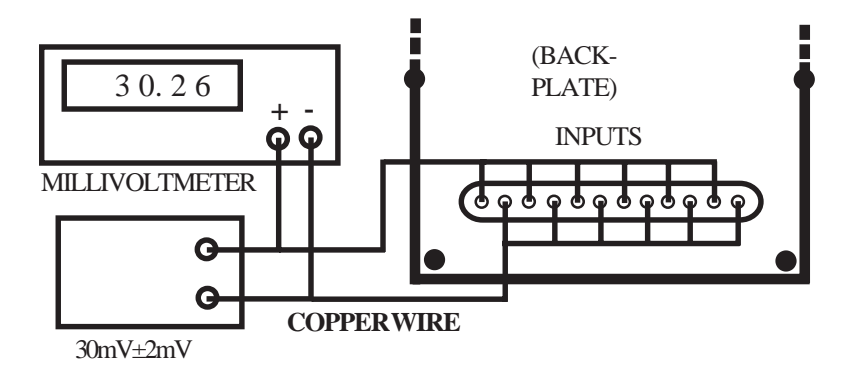

NOTE: To avoid any interference during calibration, disconnect the RS-232 wires from the controller.

On entering function [78] the function display will read 78. The upper display shows 30.00 mV setting. Enter the exact mV as measured by the millivolt meter. The main display will flash all zero's. During this period the controller is checking calibration so do not alter the mV reading. When the flashing stops, the calibration is complete and the controller will return to "RUN" Mode.

To increment the flashing digit press the button To advance to the next digit press the button To save the mV setting and start calibration press the button

### 6.12 Function [79] Start Profile

Function [79] does not control any other function On entering function [79] the function display shows 79. The zone display shows blank. The upper display shows 0. By advancing the flashing digit the operator can select [0] to return with no changes [1] to [6] to start profile on any one zone 1 to 6 [7] to start profiles on all enabled zones 1 to 6 To increment the flashing digit press the button To start profile and return to "RUN" mode press the button

## 

Microprocessor Bus Note! See page 40 for Wiring Diagram of controller outputs

## 7.1 Thermocouple Ranges

|    | Standard Ranges | [40 Mv]  |
|----|-----------------|----------|
| TC | °C Range        | °F Range |
| В  | 0-1800          | 32-3300  |
| С  | 0-2300          | 32-4200  |
| Е  | 0-500           | 32-1000  |
| J  | 0-750           | 32-1400  |
| Κ  | 0-1000          | 32-1900  |
| R  | 0-1750          | 32-3200  |
| S  | 0-1750          | 32-3200  |
| Т  | 0-400           | 32-750   |
|    | Extended Ranges | [75 Mv]  |
| Е  | 0-1000          | 32-1800  |
| Κ  | 0-1300          | 32-2500  |

**Note !** Extended range will work with all Standard range thermocouples, but it is better to use Standard range for thermocouples with output below 40 Mv.

## SECTION 8 SPECIFICATIONS

No. of Zones Input Range

Accuracy Resolution Thermocouple Input selectable Scale Selectable PID Password protection Profiling [ramp/soak] Control outputs Output rating :- Internal power External power Communication Communication Software Zone display time

Alarms Selectable Alarm Type Alarm display Alarm output [deenergises on alarm] Alarm Reset Relay rating Display Enclosure Terminals Line Power Power Consumption Max. Voltage between Inputs Open T/C Warning

Six 0-40mV Standard/ 0-75mV Expanded  $\pm 0.2\%$  Range,  $\pm 2^{\circ}$ C  $+5 \mathrm{uV}$ B,C,E,J,K,R,S,T °C or °F Autotune or Manual Yes 20 segments per loop 6 [one per loop] 5V DC 10 Ma max 5 to 40V DC 0.5 Amp **RS-232** Visual Basic [Windows] Settable 1 to 40 sec or Hold on any zone HI - LO - HI/LO or no alarms Latching or Non Latching Flashing display [zone in alarm] Single relay for all zones Manual 5 Amp @ 120 VAC LED0.6" high 1/4 Din Aluminum,6" long Headers for Plug-in Wiring 120/240VAC; 50/60Hz 10VA Max. 6VDC or RMS Flashing Display [9999]

#### WIRING OF THE CONTROLLER OUTPUT

#### 1. USING INTERNAL 5V SUPPLY 5MA/ZONE MAX

## DC Z1 Z2 Z3 Z4 C C Z5 Z5 Z6 Z6 DC

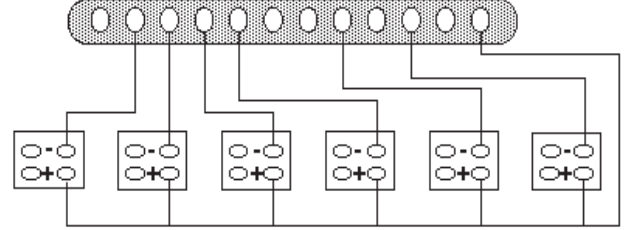

 CONNECT ALL POSITIVE TERMINALS TOGETHER (3-32 V.DC.)
 CONNECT THEM TO THE DC THERMINAL AS SHOWN
 CONNECT ALL NEGATIVE TERMINALS TO THE INDIVIDUAL ZONES. NOTE: ZONES 5 AND 6 HAVE DUPLICATE TERMINALS.

#### 2. USING EXTERNAL DC SUPPLY

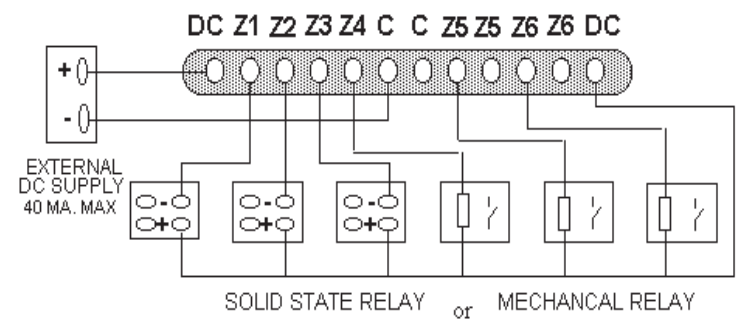

SOLID STATE OR MECHANICAL RELAYS CAN BE USED ON ANY ZONE

## **APPLICATION NOTES:**

In order to operate CN616 Controller successfully it must be set up correctly for the application. The unit can be set manually or by the computer through RS232 link. Up to 10 units can be connected to a single RS232 port. The computer program is intuitive and does not require explanation. There are two features that can not be set by the computer.

- Calibration. This requires lab setting for accuracy. 1.
- 2. Unit number. To avoid conflict in communication. If number of units are linked together, care must be taken to avoid duplication of unit identification numbers.

CN616 has 3 operating modes.

- **STANDARD MODE** 1.
- 2. RAMP AND SOAK1 3.
  - **RAMP AND SOAK2** [Profile]

The difference between RAMP AND SOAK1 & 2 is what happens at the end of profile run. In RAMP AND SOAK1 after last segment is finished the power is turned off, while in RAMP AND SOAK2 after the last segment is finished the temperature will be controlled at the last setpoint indefinitely or until profile is started again.

[Profile]

#### **STANDARD MODE**

Setpoints for STANDARD MODE are set in function 36. Each zone runs independently of other zones. I.e.:- zone 1 may have PID control, zone 2 may have on/off control, and zone 3 may be set to cooling, [outputs reversed]. The only common things to all zones are PID parameters and thermocouple type. Any zone can be turned off during run by function 31.

#### RAMP AND SOAK [Profile] MODE.

Setpoints for Profile are set in function 75 [01 to 20] To run Profile model code must be set to 51 or 52.[function 33] Until Profile is started by function 79, all zones will run in STANDARD MODE. Function 79 can start Profile for any single zone or all zones at once.

In profile run control starts at ambient temperature, ambient temperature becomes first setpoint and is advanced to the first segment setpoint at the rate of the first segments slope. Profile run will continue until last segment is reached, as set by function 74. Profile can be restarted at any time for any one zone or all zones at once.

### SETTING CN 616 TC1 TO CONTROL 4 ZONE FURNACE.

#### Configuration:

|                                 |          | Alarms |      |  |
|---------------------------------|----------|--------|------|--|
| Zone                            | Setpoint | HI     | LO   |  |
| 1                               | 400°F    | 15°F   | 20°F |  |
| 2                               | 500°F    | 15°F   | 15°F |  |
| 3                               | 530°F    | 15°F   | 20°F |  |
| 4                               | 300°F    | 20°F   | 20°F |  |
| Alarms Non latching             |          |        |      |  |
| Thermocouple Type "K"           |          |        |      |  |
| Autotune on Zone 2              |          |        |      |  |
| Heaters, 120 VAC, 500 watt each |          |        |      |  |
| Controller power, 120 VAC       |          |        |      |  |

Drivers :-

Solid State Relays (Omega type SSRL240DC25) or equivalent.

#### **INSTALLATION:-**

Install the controller as instructed in the USER GUIDE Manual page 15. Wire the power terminals - manual page 17 Wire the thermocouples as shown - manual page 20 NOTE :-

Since it is a 4 zone furnace, use only 4 type "K" thermocouples on zones 1, 2, 3, &4.

Short terminals 5 & 6 with copper wires. To avoid shorting thermocouples to the Electric heaters or grounds, use ungrounded and shielded thermocouples.

Wire controller outputs as shown in the Manual page 40. Use only 4 outputs Z1, Z2, Z3, & Z4. Do not connect anything to terminals Z5 & Z6. Do NOT power the heaters at this time.

Setup - Power the CN 616 controller

#### 1. MODEL SELECTION.

To comply with the requirements, the following model must be selected:

Standard control, Hi / Lo Alarm with Non Latching Relay,  $^{\circ}\!F.$ 

Type "K" thermocouple

Looking on page 28 in the Manual the model will be coded as: 2304.

- 2 Hi/Lo Alarm
- 3 Non latching relay, \*F
- 0 Standard control

4 - Type "K" thermocouple

Using procedure outlined on the inside back cover of this reference card, load the above model number into the controller. NOTE -

If Function 99 appears during setup- it means that the password protection is enabled. Follow instructions on page 25 of the Manual to enter the password. Password is factory preset at 1011. It may be a good idea to disable the Password protection at this time. Use procedure on page 27 and load "0" in Function 32. If password protection is desired, enable the password after the Controller setup is completed.

## 2. ZONE DISABLE - Page 27

Since only 4 zones are used, zones 5 & 6 should be disabled. Using setup procedure outlined above set 31 within the Function 71 and follow the zone enable procedure in the Manual on page 27.

#### 3. ZONE DISPLAY TIME - Page 29

Using the setup procedure outlined above set 35 within Function 71 and follow the Zone display time instructions in the Manual on page 29.

## 4. SET SETPOINT - Page 29

Using setup procedure outlined on the inside back cover of this reference card, select Function 72 instead of 71. Select sub function 36 (Setpoint) and follow the procedure On page 29 of the Manual to load the following setpoints :

Z1 - 400 ° F Z2 - 500 ° F Z3 - 530 ° F Z4 - 300 ° F Skip zones 5 & 6.

## 5. HIGH ALARMS - Page 30

Select Function 72 as above, select sub function 37 (Hi - Alarm). Follow the procedure Outlined on page 30 in the Manual and set the following alarms :

Z1 - 15°F Z2 - 15°F Z3 - 15°F Z4 - 20°F

## 6. LOW ALARMS - Page 30

Select Function 72 as above, select sub function 38 (Lo Alarm). Follow the procedure Since only 4 zones are used, zones 5 & 6 should be disabled. Using setup procedure

| Z1 | - | 20 ° F |
|----|---|--------|
| Z2 | - | 15 ° F |
| Z3 | - | 20 ° F |
| Z4 | - | 20 ° F |

## 7. PID CONTROL - Pages 31, 32, 33.

Even with the AUTOTUNE system certain parameters must be set manually, these are :

CYCLE TIME - Minimum recommended 4 seconds HYSTERESIS - Typical 1 ° F PID ZONES - Z1, Z2, Z3, Z4. COOLING ZONES - None Using the procedures outlined on pages 31, 32 & 33 of the manual, load the above numbers.

#### 8. AUTOTUNE SETPOINT AND ZONE - Page 35.

Using setup procedure outlined on the inside cover of this reference card, select Function 76 instead of 71. Read manual page 35 how to set and run AUTOTUNE. Write autotune Set point - 350 ° F and autotune Zone - 2

#### 9. RUN AUTOTUNE - Page 35

Before starting autotune connect power to the heaters. Using the above procedure Select Function 77 and follow instructions on page 35 of the Manual. The autotune Process will start and will be completed within few minutes or few hours depending on the time constants of the furnace system. Upon completion the controller will Control the temperature of the furnace within the specified parameters.

#### SETTING CN 616 TC1 TO CONTROL 4 ZONE FURNACE. TO RUN IN "RAMP AND SOAK1" MODE [Profile]

The difference between STANDARD MODE and RAMP AND SOAK MODE is that in RAMP AND SOAK controller can run up to 20 control segments for each zone. The first segment, for each zone, is made up of target temperature and rate of change (ramp). Subsequent segments are made up of setpoint, slope and time. Only one parameter (slope or time) need to be set. If time is set when new setpoint is different from the previous one, time will be converted to slope. The other parameter should be set at 0. If slope is set for the segment with no change in setpoint, the segment will be ignored and control will go to the next segment.

To run RAMP AND SOAK, CN616TC1 must be installed and set up as described in STANDARD MODE, then MODEL mode must be changed to 51 or 52 function 33 [p37]. Set number of segments function 74 [p33]. And set segments function 75 sub function 01 to 20 [p34]. When all is set correctly to run PROFILE it must be started by function 79 [p37]. Until PROFILE is started controller will run in STANDARD MODE, controlling to the STANDARD MODE setpoint. Function 79 will start profile for any single zone, or all zones at once. In the first segment starting setpoint is set at the ambient temperature and is changed at the rate of slope of the first segment. 45

## **EXAMPLE:**Set Number of Profile Segments in each Zone

Buttons to use Display Before Display After Action 1. Enter Setup mode 71 together 51 70 2. Select Function 74 71 =>74 (set the number of profile segments 70 in each zone) 74 70 Enter 70 74 74 3. **Confirm Selection** 70 => 74 Enter 74 1 4. Set the Number of 00 use & 05 **Profile Segments** to set # to 00-20  $\overline{1}$ 74 Enter 05 00 [the zone number increments 74 2 repeat step 4. for the next zone] 05 0403 5. EXIT Function (at any time) 6 74 together

**EXAMPLE: Program Profile Segment Settings** 

Set Profile Setpoint, Slope & Time for each Segment in each Zone (Large profiles are easily entered using the software. They can be modified manually using this procedure.)

Action

Buttons to use Display Before Display After

1. Enter Setup mode

together

0 4 0 3 => 51 71 => 70

71

70

75

2. Select Function 75 (set the profile segment settings in each zone)

|    | Enter                                                                                                 |                                         | $\begin{array}{c c} 7 5 \\ \hline 7 0 \end{array} =>$ | 70                               |
|----|----------------------------------------------------------------------------------------------------|-----------------------------------------|-------------------------------------------------------|----------------------------------|
| 3. | Confirm Selection                                                                                     |                                         | 70     =>       75                                    | 7 5                              |
|    | Enter                                                                                                 |                                         | 75       75                                           | 01<br>101                        |
| 4. | Set TemperatureuseSetpointto set # to 0                                                               | <b>&amp; (</b> )000-9999                | 0000 =><br>101                                        | 0400                             |
|    | Enter                                                                                                 |                                         | 0400<br>101                                           | 0 0 0 0<br>1 0 1                 |
| 5. | Set Slopeuse(degrees/min)to set # to                                                                  | <b>&amp; (</b> ) 00.0-99.9              | 000 =><br>101                                         | 0 1.5                            |
|    | Enter                                                                                                 |                                         | 01.5<br>101                                           | 0 0.0 0<br>1 0 1                 |
| 6. | Set Timeuse(hours)to set # to 00                                                                      | <b>&amp; (</b> ).00-99.99               | 0000 =><br>101                                        | 0 0.0 0                          |
|    | Enter and go to Next segmestepoint [Repeat Steps 4-<br>all set segments]<br>After last segment [set b | ent<br>6 for <b>O</b><br>by function 74 | 0 1.5<br>1 0 1 =><br>4] go to next zo                 | 0 0 0 0<br>1 0 2<br>one(Step 4.) |
| 7. | At any time EXIT<br>Function                                                                          | together                                | 01.5<br>6 08 =>                                       | 0403                             |

Example: Program a profile with one segment in Zone 1 and two segments in Zone 2 use Function 74 to set Zone 1 to 01 and Zone 2 to 02 (make sure Zones 1 & 2 are enabled [Function 71\31] any enabled Zones 3-6 with 00 segments will run under Standard Control). Next use Function 75 to program the Temperature Setpoint in Zone 1 Segment 1 to  $300^{\circ}$  (Step 4.) Set the Slope to  $15.0^{\circ}$ /min(Step 5.) Set the Time to 05.00/min(Step 6.) (Time is ignored for control purposes when the Slope(Step 5.) in the segment is not  $0.00^{\circ}$ /min) There are no other segments in Zone 1. Press enter in Step 6. the Zone display(lower left) on the controller will change to program Zone 2 Segment 1(Step 4.) Program the settings for Zone 2. Start the profile with Function 79.(A Zone will maintain the Temperature of the end segment in a profile indefinitely in Ramp&Soak 2) To run RAMP AND SOAK CN616TC1 MODEL the mode must be set to 51 or 52[Function 71\31]. Number of segments must be set for each enabled zone[Function 74]. Setting the number of segments to "00" will set that zone to run in STANDARD mode. PROFILE can only be started from Function 79 or the software. NOTE: For each zone until the PROFILE is started the controller will run that zone in STANDARD MODE, controlling at the STANDARD MODE setpoint.

Function 79 will start the profile for any single zone, or all zones at once. In the first segment the starting setpoint is set at the ambient temperature and is changed at the rate of slope of the first segment until the first segment setpoint is reached.

#### IMPORTANT!! <u>To avoid overheating, zones intended for Profile</u> <u>run MUST have their Standard Setpoints set to 0</u>. [Function 36]

## **EXAMPLE: Start Profile** [Function 79]

|    | Action                                                     | Buttons to use                           | Display Before       | Display After         |
|----|------------------------------------------------------------|------------------------------------------|----------------------|-----------------------|
| 1. | Enter Setup mode                                           | together                                 | 0 4 0 3<br>1 5 1     | => 71<br>70           |
| 2. | Select Function 79                                         |                                          | 71                   | => 79                 |
|    | Enter                                                      |                                          | 79       79       79 | => <mark>0 79</mark>  |
| 3. | Select ONE Zone<br>to Start Profile Run                    |                                          | 0                    | => 5                  |
|    | Enter<br>[Start zone 5 Profi<br>OR                         | le]                                      | 05<br>79             | => 0 4 0 3<br>1 51    |
| 3. | Select ALL Zones<br>to Start Profile Run                   |                                          | 0 79                 | => 7                  |
|    | Enter<br>[Start run on all enable<br>with 1 or more segmen | ed zones <b>D</b><br>nts in the Profile] | 07                   | $=> \frac{0403}{151}$ |

## WARRANTY/DISCLAIMER

OMEGA ENGINEERING, INC. warrants this unit to be free of defects in materials and workmanship for a period of **13 months** from date of purchase. OMEGA's WARRANTY adds an additional one (1) month grace period to the normal **one (1) year product warranty** to cover handling and shipping time. This ensures that OMEGA's customers receive maximum coverage on each product.

If the unit malfunctions, it must be returned to the factory for evaluation. OMEGA's Customer Service Department will issue an Authorized Return (AR) number immediately upon phone or written request. Upon examination by OMEGA, if the unit is found to be defective, it will be repaired or replaced at no charge. OMEGA's WARRANTY does not apply to defects resulting from any action of the purchaser, including but not limited to mishandling, improper interfacing, operation outside of design limits, improper repair, or unauthorized modification. This WARRANTY is VOID if the unit shows evidence of having been tampered with or shows evidence of having been damaged as a result of excessive corrosion; or current, heat, moisture or vibration; improper specification; misapplication; misuse or other operating conditions outside of OMEGA's control. Components in which wear is not warranted, include but are not limited to contact points, fuses, and triacs.

OMEGA is pleased to offer suggestions on the use of its various products. However, OMEGA neither assumes responsibility for any omissions or errors nor assumes liability for any damages that result from the use of its products in accordance with information provided by OMEGA, either verbal or written. OMEGA warrants only that the parts manufactured by the company will be as specified and free of defects. OMEGA MAKES NO OTHER WARRANTIES OR REPRESENTATIONS OF ANY KIND WHATSOEVER, EXPRESSED OR IMPLIED, EXCEPT THAT OF TITLE, AND ALL IMPLIED WARRANTIES INCLUDING ANY WARRANTY OF MERCHANTABILITY AND FITNESS FOR A PARTICULAR PURPOSE ARE HEREBY DISCLAIMED. LIMITATION OF LIABILITY: The remedies of purchaser set forth herein are exclusive, and the total liability of OMEGA with respect to this order, whether based on contract, warranty, negligence, indemnification, strict liability or otherwise, shall not exceed the purchase price of the component upon which liability is based. In no event shall OMEGA be liable for consequential, incidental or special damages.

CONDITIONS: Equipment sold by OMEGA is not intended to be used, nor shall it be used: (1) as a "Basic Component" under 10 CFR 21 (NRC), used in or with any nuclear installation or activity; or (2) in medical applications or used on humans. Should any Product(s) be used in or with any nuclear installation or activity, medical application, used on humans, or misused in any way, OMEGA assumes no responsibility as set forth in our basic WARRANTY/DISCLAIMER language, and, additionally, purchaser will indemnify OMEGA and hold OMEGA harmless from any liability or damage whatsoever arising out of the use of the Product(s) in such a manner.

## **RETURN REQUESTS/INQUIRIES**

Direct all warranty and repair requests/inquiries to the OMEGA Customer Service Department. BEFORE RETURNING ANY PRODUCT(S) TO OMEGA, PURCHASER MUST OBTAIN AN AUTHORIZED RETURN (AR) NUMBER FROM OMEGA'S CUSTOMER SERVICE DEPARTMENT (IN ORDER TO AVOID PROCESSING DELAYS). The assigned AR number should then be marked on the outside of the return package and on any correspondence.

The purchaser is responsible for shipping charges, freight, insurance and proper packaging to prevent breakage in transit.

FOR **WARRANTY** RETURNS, please have the following information available BEFORE contacting OMEGA:

- 1. Purchase Order number under which the product was PURCHASED,
- 2. Model and serial number of the product under warranty, and
- 3. Repair instructions and/or specific problems relative to the product.

FOR **NON-WARRANTY** REPAIRS, consult OMEGA for current repair charges. Have the following information available BEFORE contacting OMEGA:

- 1. Purchase Order number to cover the COST of the repair,
- 2. Model and serial number of the product, and
- 3. Repair instructions and/or specific problems relative to the product.

OMEGA's policy is to make running changes, not model changes, whenever an improvement is possible. This affords our customers the latest in technology and engineering.

OMEGA is a registered trademark of OMEGA ENGINEERING, INC.

© Copyright 2017 OMEGA ENGINEERING, INC. All rights reserved. This document may not be copied, photocopied, reproduced, translated, or reduced to any electronic medium or machine-readable form, in whole or in part, without the prior written consent of OMEGA ENGINEERING, INC.

## Where Do I Find Everything I Need for Process Measurement and Control? OMEGA...Of Course! Shop online at omega.com<sup>SM</sup>

#### TEMPERATURE

- Thermocouple, RTD & Thermistor Probes, Connectors, Panels & Assemblies
- Wire: Thermocouple, RTD & Thermistor
- Calibrators & Ice Point References
- Recorders, Controllers & Process Monitors
- Infrared Pyrometers

#### **PRESSURE, STRAIN AND FORCE**

- Transducers & Strain Gages
- ☑ Load Cells & Pressure Gages
- Displacement Transducers
- Instrumentation & Accessories

#### **FLOW/LEVEL**

- Rotameters, Gas Mass Flowmeters & Flow Computers
- Air Velocity Indicators
- Turbine/Paddlewheel Systems
- Totalizers & Batch Controllers

#### pH/CONDUCTIVITY

- 🗹 pH Electrodes, Testers & Accessories
- Benchtop/Laboratory Meters
- Controllers, Calibrators, Simulators & Pumps
- 🗹 Industrial pH & Conductivity Equipment

#### DATA ACQUISITION

- Communications-Based Acquisition Systems
- Data Logging Systems
- Wireless Sensors, Transmitters, & Receivers
- Signal Conditioners
- Data Acquisition Software

#### HEATERS

- Heating Cable
- Cartridge & Strip Heaters
- Immersion & Band Heaters
- Flexible Heaters
- Laboratory Heaters

#### ENVIRONMENTAL MONITORING AND CONTROL

- Metering & Control Instrumentation
- Refractometers
- Pumps & Tubing
- Air, Soil & Water Monitors
- 🗹 Industrial Water & Wastewater Treatment
- PH, Conductivity & Dissolved Oxygen Instruments